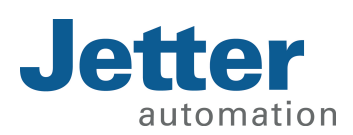

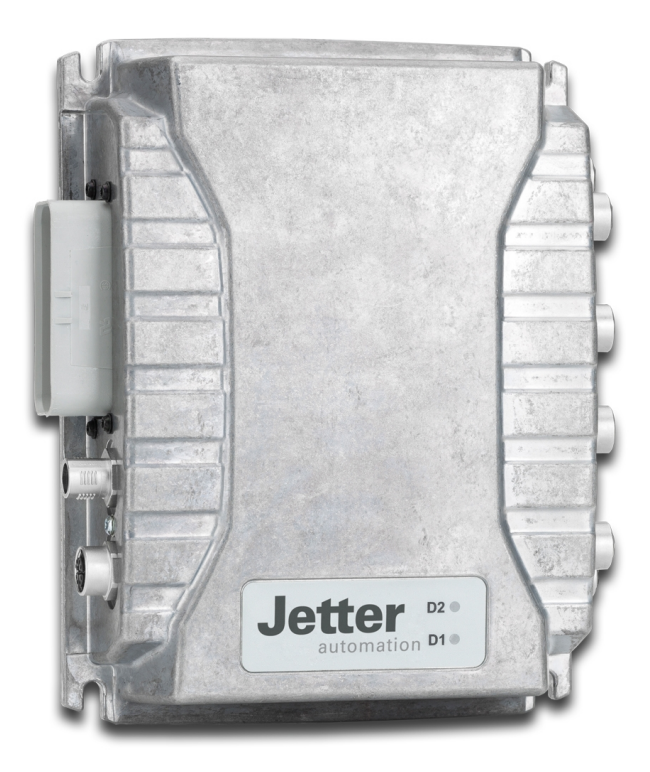

# User Manual

JetControlMobile 631 Controller

60885160\_01

We automate your success.

This document has been compiled by Jetter AG with due diligence, and based on the known state of the art. Revisions and further development of our products are not automatically mentioned in a reviewed document. Jetter AG shall not be liable for errors in form or content, or for missing updates, as well as for damages or disadvantages resulting from such failure.

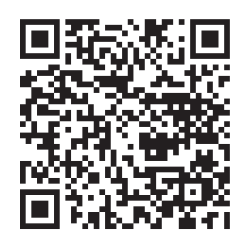

#### Jetter AG Graeterstrasse 2 71642 Ludwigsburg Germany

#### Phone

| Switchboard       | +49 7141 2550-0   |
|-------------------|-------------------|
| Sales             | +49 7141 2550-531 |
| Technical Hotline | +49 7141 2550-444 |

#### E-mail

| Technical Hotline |  |
|-------------------|--|
| Sales             |  |

hotline@jetter.de sales@jetter.de

Translation of the german original User Manual

| Revision      | 1.00.2   |
|---------------|----------|
| Date of issue | 7/6/2021 |

# **Table of Contents**

| 1 | Intro                                      | 1troduction                                    |                                                       |     |  |  |  |
|---|--------------------------------------------|------------------------------------------------|-------------------------------------------------------|-----|--|--|--|
|   | 1.1                                        | Inform                                         | ation on this document                                | 6   |  |  |  |
| 2 | Safe                                       | fety                                           |                                                       |     |  |  |  |
|   | 2.1                                        | Genera                                         | al information                                        | 7   |  |  |  |
|   | 2.2                                        | Purpose                                        |                                                       |     |  |  |  |
|   |                                            | 2.2.1 Intended use                             |                                                       |     |  |  |  |
|   |                                            | 2.2.2                                          | Usage other than intended                             | 7   |  |  |  |
|   | 2.3                                        | Warnir                                         | ngs used in this document                             | 7   |  |  |  |
| 3 | Prod                                       | uct des                                        | scription                                             | . 8 |  |  |  |
|   | 3.1                                        | Desigr                                         | 1                                                     | 8   |  |  |  |
|   | 3.2                                        | Produc                                         | ct features                                           | 9   |  |  |  |
|   | 3.3                                        | LED in                                         | dicators                                              | 9   |  |  |  |
|   |                                            | 3.3.1                                          | Diagnostic capability via LEDs                        | 9   |  |  |  |
|   | 3.4                                        | Namep                                          | plate                                                 | 10  |  |  |  |
|   | 3.5                                        | Scope                                          | of delivery                                           | 10  |  |  |  |
| 4 | Tech                                       | nical s                                        | pecifications                                         | 11  |  |  |  |
|   | 4.1                                        | Dimensions1                                    |                                                       |     |  |  |  |
|   | 4.2                                        | Mechanical specifications                      |                                                       |     |  |  |  |
|   | 4.3                                        | Electrical properties                          |                                                       |     |  |  |  |
|   |                                            | 4.3.1 CPU core and operating system            |                                                       |     |  |  |  |
|   |                                            | 4.3.2 Ports and interfaces                     |                                                       |     |  |  |  |
|   |                                            | 4.3.3                                          | Inputs and outputs                                    | 15  |  |  |  |
|   | 4.4                                        | Enviro                                         | nmental conditions                                    | 16  |  |  |  |
|   | 4.5                                        | EMC v                                          | alues                                                 | 18  |  |  |  |
| 5 | Mech                                       | nanical                                        | installation                                          | 19  |  |  |  |
|   | 5.1                                        | Requir                                         | ements for installation location and mounting surface | 19  |  |  |  |
|   | 5.2                                        | Prepar                                         | ing for installation                                  | 20  |  |  |  |
|   | 5.3                                        | 5.3 Mounting orientation                       |                                                       |     |  |  |  |
|   |                                            | 5.3.1                                          | Allowed mounting orientations                         | 20  |  |  |  |
|   |                                            | 5.3.2                                          | Prohibited mounting orientations                      | 21  |  |  |  |
| 6 | Elect                                      | trical co                                      | onnection                                             | 22  |  |  |  |
|   | 6.1                                        | Pin as                                         | signment                                              | 23  |  |  |  |
|   |                                            | 6.1.1                                          | X71 - Connector (male)                                | 23  |  |  |  |
|   |                                            | 6.1.2 X13 - Service connector 1 (USB + RS-232) |                                                       |     |  |  |  |
|   | 6.1.3 X14 – Service connector 2 (Ethernet) |                                                |                                                       |     |  |  |  |

|   |       | 6.1.4                               | X61 X66 – CAM1 CAM6                                         | 25 |  |  |
|---|-------|-------------------------------------|-------------------------------------------------------------|----|--|--|
|   |       | 6.1.5                               | X81, X82 – Display 1 and Display 2                          | 25 |  |  |
|   | 6.2   | Commissioning                       |                                                             |    |  |  |
|   |       | 6.2.1 Connecting the voltage supply |                                                             |    |  |  |
|   |       | 6.2.2                               | Booting up the controller                                   | 26 |  |  |
|   |       | 6.2.3                               | Setting up an Ethernet connection between controller and PC | 27 |  |  |
| 7 | Ident | tificatio                           | on and Configuration                                        | 28 |  |  |
|   | 7.1   | Identifi                            | cation                                                      | 28 |  |  |
|   |       | 7.1.1                               | Device web site                                             | 28 |  |  |
|   |       | 7.1.2                               | Electronic Data Sheet (EDS)                                 | 31 |  |  |
|   |       | 7.1.3                               | Version registers                                           | 31 |  |  |
|   | 7.2   | Opera                               | ting system                                                 | 33 |  |  |
|   |       | 7.2.1                               | Operating system update of the controller                   | 33 |  |  |
|   | 7.3   | File Sy                             | /stem                                                       | 39 |  |  |
|   |       | 7.3.1                               | Properties                                                  | 39 |  |  |
|   | 7.4   | Installi                            | ng the USB/CAN adapter                                      | 41 |  |  |
| 8 | Prog  | rammi                               | ng                                                          | 42 |  |  |
|   | 8.1   | Abbrev                              | viations, module register properties and formats            | 42 |  |  |
|   | 8.2   | Storag                              | e options - Overview                                        | 43 |  |  |
|   |       | 8.2.1                               | Operating system memory                                     | 43 |  |  |
|   |       | 8.2.2                               | File system memory                                          | 43 |  |  |
|   |       | 8.2.3                               | Application program memory                                  | 43 |  |  |
|   |       | 8.2.4                               | Memory for volatile application program variables           | 44 |  |  |
|   |       | 8.2.5                               | Memory for non-volatile application program registers       | 44 |  |  |
|   |       | 8.2.6                               | Memory for non-volatile application program variables       | 45 |  |  |
|   |       | 8.2.7                               | Special registers                                           | 45 |  |  |
|   |       | 8.2.8                               | Inputs and outputs                                          | 45 |  |  |
|   |       | 8.2.9                               | Flag                                                        | 46 |  |  |
|   | 8.3   | Saving                              | and loading an application program                          | 47 |  |  |
|   | 8.4   | CANop                               | pen® STX API                                                | 48 |  |  |
|   |       | 8.4.1                               | STX Functions                                               | 48 |  |  |
|   |       | 8.4.2                               | Heartbeat monitoring                                        | 49 |  |  |
|   |       | 8.4.3                               | CANopen® Object dictionary                                  | 49 |  |  |
|   | 8.5   | SAE J                               | 1939 STX API                                                | 51 |  |  |
|   |       | 8.5.1                               | STX Functions                                               | 51 |  |  |
|   | 8.6   | Serial                              | interface RS-232                                            | 53 |  |  |
|   |       | 8.6.1                               | Operating principle                                         | 53 |  |  |
|   |       | 8.6.2                               | Registers - Description                                     | 54 |  |  |
|   |       | 8.6.3                               | Programming                                                 | 59 |  |  |

|    | 8.7  | Controlling displays              | 61 |
|----|------|-----------------------------------|----|
|    | 8.8  | FTP server                        | 63 |
|    | 8.9  | Monitoring interface activities   | 64 |
|    | 8.10 | User-programmable IP interface    | 65 |
| 9  | Regi | sters - Overview                  | 66 |
| 10 | Main | tenance and repairs               | 75 |
|    | 10.1 | Maintenance, repairs and disposal | 75 |
|    | 10.2 | Storage and shipment              | 75 |
| 11 | Serv | ice                               | 76 |
|    | 11.1 | Customer service                  | 76 |
| 12 | Spar | e parts and accessories           | 77 |
|    | 12.1 | Accessories                       | 77 |
|    |      | 12.1.1 Monitors                   | 77 |
|    |      | 12.1.2 USB flash drives           | 77 |

# 1 Introduction

# 1.1 Information on this document

This document forms an integral part of the product and must be read and understood prior to using it. It contains important and safety-related information for the proper use of the product as intended.

Target groupsThis document is intended for specialists with appropriate qualifications.<br/>Only competent and trained personnel is allowed to put this device into operation.<br/>During the whole product life cycle, safe handling and operation of the device<br/>must be ensured. In the case of missing or inadequate technical knowledge or<br/>knowledge of this document any liability is excluded.

Availability of information Make sure this document is kept at the ready in the vicinity of the product throughout its service life. For information on new revisions of this document, visit the download area on our

website. This document is not subject to any updating service.

Start | Jetter - We automate your success.

For further information refer to the following information products:

- Version updates Information about new versions of software products or of the operating system of your controller.
- JetSym software Online Help Detailed description of software functions with application examples
- Application-oriented manuals Cross-product documentation

# 2 Safety

# 2.1 General information

When placed on the market, this product corresponds to the current state of science and technology.

In addition to the operating instructions, the laws, regulations and guidelines of the country of operation or the EU apply to the operation of the product. The operator is responsible for compliance with the relevant accident prevention regulations and generally accepted safety rules.

RoHS 2

**5 2** The device conforms to the EU directive 2011/65/EU (RoHS 2).

### 2.2 Purpose

#### 2.2.1 Intended use

The device is intended for controlling applications in the field of commercial vehicles and mobile machines.

Operate the device only in accordance with the intended conditions of use, and within the limits set forth in the technical specifications. Intended use of the product includes its operation in accordance with this manual.

#### 2.2.2 Usage other than intended

Do not use the device in technical systems for which a high level of fail-safety is required.

**Machinery Directive** This device is no safety-related part as per Machinery Directive 2006/42/EC, and must, therefore, not be used for safety-relevant applications. This device is NOT intended for the purpose of personal safety, and must, therefore, not be used to protect persons.

# 2.3 Warnings used in this document

| <b>▲ DANGER</b> | High risk<br>Indicates an imminently hazardous situation which, if not avoided, will result in<br>death or serious injury. |
|-----------------|----------------------------------------------------------------------------------------------------|
|                 |                                                                                                    |
|                 | Medium risk                                                                                                    |
|                 | Indicates a potential hazardous situation which, if not avoided, could result in death or serious injury.                  |
|                 |                                                                                                    |
|                 | Low risk                                                                                                    |
|                 | Indicates a hazardous situation which, if not avoided, could result in minor or moderate injury.                           |
|                 |                                                                                                    |
| NOTICE          | Material damage                                                                                                    |
|                 | Indicates a situation which, if not avoided, could result in malfunctions or material damage.                              |

# **3 Product description**

The multi-monitor controller JCM-631 lets you connect 2 displays via FPD-LinkII. You can connect up to 8 cameras. All common interfaces such as CAN, Ethernet, RS-232 and USB, as well as digital inputs and outputs are available.

### 3.1 Design

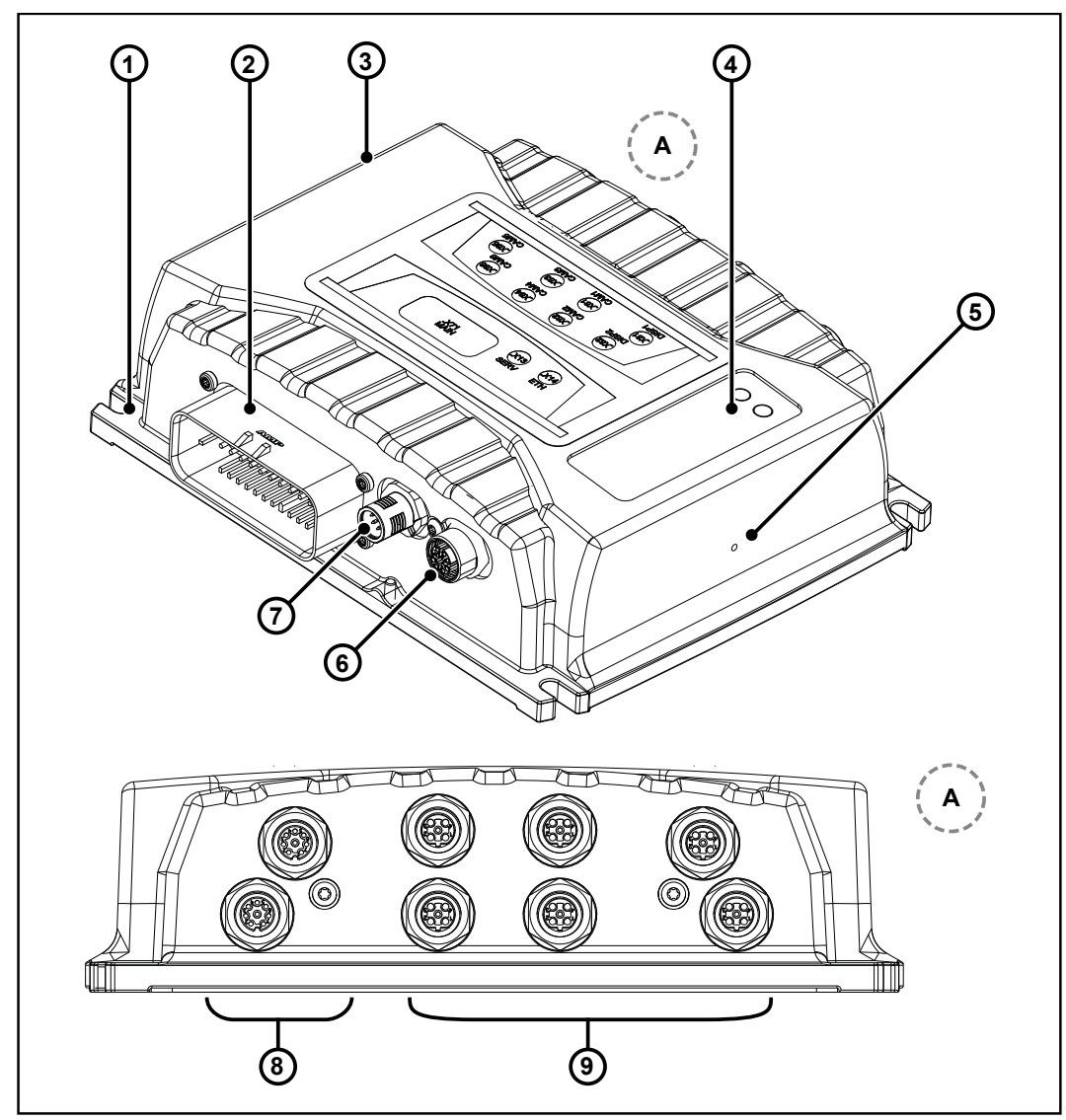

Fig. 1: Design

| 1 | Fastening eye                                  |
|---|------------------------------------------------|
| 2 | X71: Power supply connector and CAM7 CAM8      |
| 3 | Position of nameplate                          |
| 4 | Diagnostic LEDs                                |
| 5 | Protective vent                                |
| 6 | X14: Service interface 2 (ETH)                 |
| 7 | X13: Service interface 1 (USB + RS-232)        |
| 8 | X81/X82: Connector for display 1 and display 2 |
| 9 | X61 X66: Connector for CAM1 CAM6               |

# **3.2 Product features**

- iMX6, 800 MHz
- 1 GB RAM
- 1 GB flash memory (available to the user)
- Programming to IEC 61131-3 using STX or in C/C++
- 8 cameras
- 2x FPD-LinkII-OUT
- 3 digital inputs
- 2 digital outputs
- 4x CAN
- USB
- RS-232
- Ethernet

### 3.3 LED indicators

The JCM-631 has 2 LEDs. LED D2 can be configured by the user.

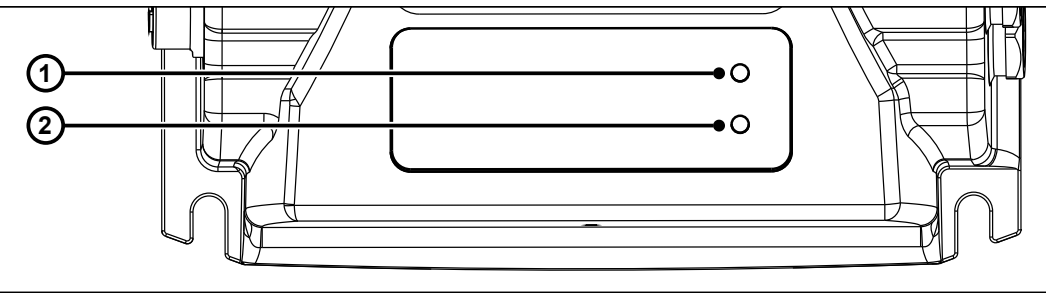

Fig. 2: LED indicators

| 1 | "D2" LED |
|---|----------|
| 2 | "D1" LED |

#### 3.3.1 Diagnostic capability via LEDs

The color and status of the LEDs provide diagnostic options for various states. In the programming tool JetSym, diagnostics can be performed in the Hardware Manager or via the setup window by entering the corresponding register number.

| LEDs | Status             | Color         | Description                                           |
|------|--------------------|---------------|-------------------------------------------------------|
| D1   | ON                 | Orange        | System error. Contact Jetter AG.                      |
|      | Flashing<br>slowly | Red           | System started, internal communication not yet active |
|      | Flashing<br>slowly | Green         | System started, internal communication active         |
|      | ON                 | Red           | System error - graphics unit. Contact Jetter AG.      |
|      | Flashing<br>slowly | Red/<br>green | Temperature warning                                   |

| LEDs | Status | Color  | Description                                      |
|------|--------|--------|--------------------------------------------------|
| D2   | OFF    |        | This LED is controlled by register 700000063.    |
|      |        |        | If the register has the value 0, the LED is off. |
|      | ON     | Red    | Register 700000063 has the value 1.              |
|      | ON     | Green  | Register 700000063 has the value 2.              |
|      | ON     | Orange | Register 700000063 has the value 3.              |

# 3.4 Nameplate

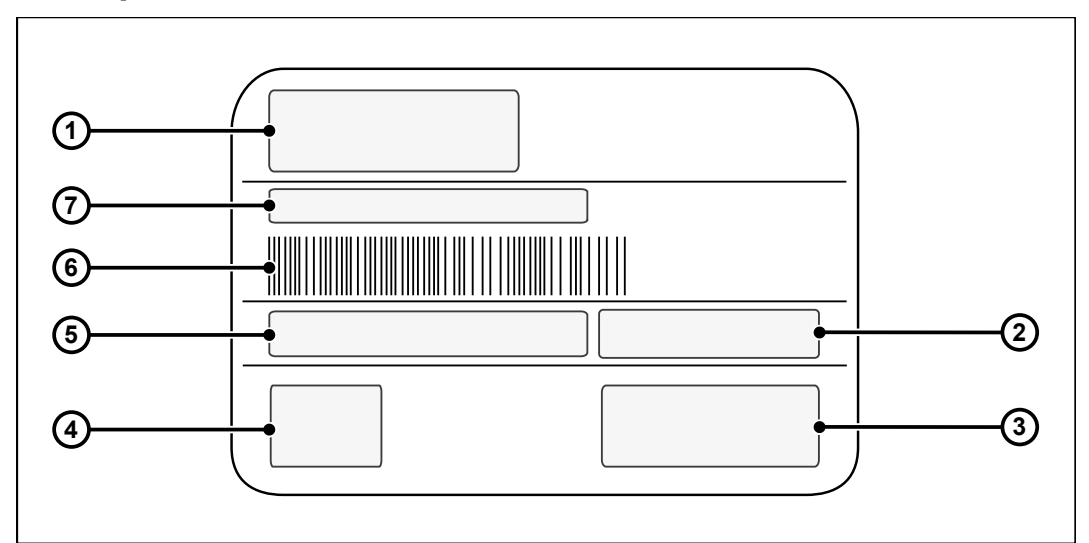

Fig. 3: Sample nameplate

| 1 | Company logo                      |
|---|-----------------------------------|
| 2 | Item number and hardware revision |
| 3 | Certification mark                |
| 4 | Power supply specifications       |
| 5 | Model code number                 |
| 6 | Bar code                          |
| 7 | Serial number                     |

# 3.5 Scope of delivery

| Scope of delivery | Item number | Quantity |
|-------------------|-------------|----------|
| JCM-631           | 10001553    | 1        |

# 4 Technical specifications

This chapter contains information on electrical and mechanical data, as well as on operating data of the JCM-631.

# 4.1 Dimensions

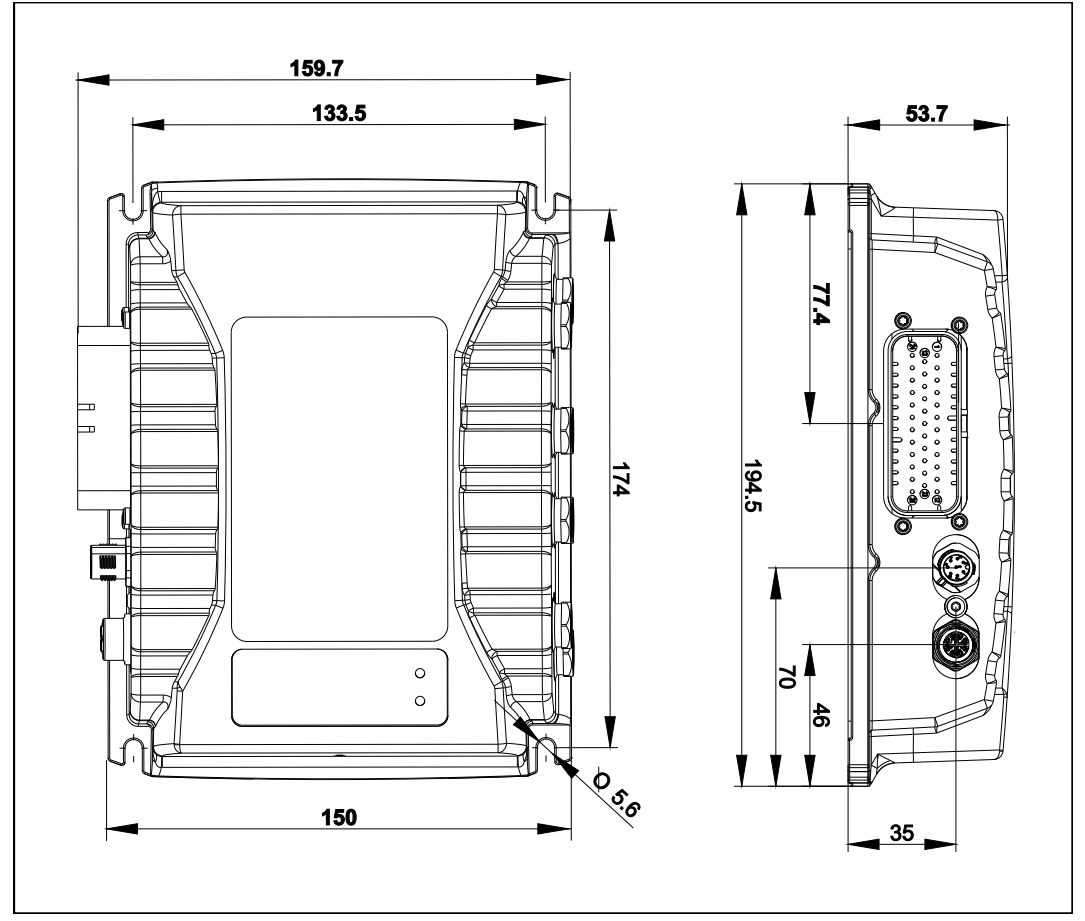

Fig. 4: Dimensions in mm

# 4.2 Mechanical specifications

| Parameter              | Description                                                        | Standards |
|------------------------|--------------------------------------------------------------------|-----------|
| Weight                 | 1250 g                                                             |           |
| Housing specifications |                                                                    |           |
| Material               | Die-cast aluminum hous-<br>ing                                     |           |
| Housing potential      | Galvanically isolated                                              |           |
| Housing film           | Film in the logo area with viewing window for diag-<br>nostic LEDs |           |
| Coating                | None. Option: Coating for category C4                              |           |

| Parameter                         | Description                                                                                                    | Standards         |  |
|-----------------------------------|----------------------------------------------------------------------------------------------------|-------------------|--|
| Screw connections                 | All screw connections on<br>the outside of the housing<br>should be resistant to salt<br>spray.                                                 |                   |  |
| Vibration resistance              |                                                                                                    |                   |  |
| Floating frequency (10 to 150 Hz) | 6 h                                                                                                    | DIN EN 60068-2-6  |  |
| Shock resistance                  |                                                                                                    |                   |  |
| Type of shock                     | Half-sine wave                                                                                                    | DIN EN 60068-2-27 |  |
| Intensity and duration            | 30 g for 11 ms                                                                                                    |                   |  |
| Number and direction              | 6000 shocks<br>(1000 shocks in 6 direc-<br>tions)                                                                                               |                   |  |
| Testing temperature:              | Room temperature                                                                                                    |                   |  |
| Degree of protection              |                                                                                                    |                   |  |
| Degree of protection              | IP65                                                                                                    | DIN EN 60529      |  |
| Conditions for IP67               | The mating connectors in-<br>cluding the wire glands<br>are also IP67 rated. The<br>prescribed mounting ori-<br>entation must be ob-<br>served. |                   |  |

Tab. 1: Mechanical specifications

# 4.3 Electrical properties

#### Controller

| Parameter                                 | Description                                                                                                 | Standards  |
|-------------------------------------------|----------------------------------------------------------------------------------------------------|------------|
| Operating voltage                         | 8 32 V DC                                                                                                   |            |
|                                           | 12 V and 14 V from vehi-<br>cle electrical system                                                           |            |
| External fusing                           | 8 A                                                                                                    |            |
|                                           | No separate operating<br>voltage supplies for the<br>outputs; housing and<br>GND are routed sepa-<br>rately |            |
| Total current consumption of unit at 24 V | Standby current via termi-<br>nal 30 < 3 mA                                                                 |            |
| Load dump protection                      | Up to 70 V                                                                                                  | ISO 7637-2 |
| Protection against polarity reversal      | Yes, up to 32 V perma-<br>nently                                                                            |            |
| Voltage measurement for<br>diagnostics    | 12-bit resolution                                                                                           |            |

 Tab. 2: Electrical Characteristics – Controller

# 4.3.1 CPU core and operating system

| Parameter                              | Description                                                    |  |
|----------------------------------------|----------------------------------------------------------------|--|
| Parameter                              | Description                                                    |  |
| СРО                                    |                                                                |  |
| Туре                                   | CORTEX A9 Dualcore                                             |  |
| Switching frequency                    | 1 GHz per core                                                 |  |
| Flash memory capacity                  | 4 GB, 1 GB of which is available for the user                  |  |
| RAM                                    | 1 GB, DDR3                                                     |  |
| Coprocessor                            |                                                                |  |
| Туре                                   | CORTEX M4                                                      |  |
| Switching frequency                    | 120 MHz                                                        |  |
| Flash memory capacity                  | 512 kB                                                         |  |
| RAM                                    | 128 kB                                                         |  |
| FPGA                                   |                                                                |  |
| RAM                                    | 128 MB, DDR2                                                   |  |
| Operating system                       |                                                                |  |
| Operating system                       | Windows Compact 2013 + NET Framework                           |  |
| Boot loader                            | Coprocessor CAN bootloader (via CANopen®)                      |  |
| Firmware                               | Coprocessor firmware (CAN interface and video con-<br>troller) |  |
| Tab. 2. CDU agra and aparating quatern |                                                                |  |

Tab. 3: CPU core and operating system

### 4.3.2 Ports and interfaces

CAN port

| Paramotor                                       | Description                   |
|-------------------------------------------------|-------------------------------|
| Parameter                                       | Description                   |
| Adjustable Baud rates                           | 125 kBaud                     |
|                                                 | 250 kBaud                     |
|                                                 | 500 kBaud                     |
|                                                 | 1 MBaud                       |
| Default Baud rate                               | 250 kBaud                     |
| Protocol                                        | CANopen®                      |
|                                                 | SAE J1939                     |
| Default node ID on the CANopen <sup>®</sup> bus | 127 (0x7F)                    |
| Terminating resistor                            | Does not exist.               |
| -                                               | Must be connected externally. |
| Number of CAN inter-<br>faces                   | 4                             |
| Tab. 4: CAN port                                |                               |

**USB** port

| Parameter            | Description                      |
|----------------------|----------------------------------|
| Data rate            | USB 2.0                          |
| High-speed type      | 480 MBaud max.                   |
| Protocol             | USB host                         |
| Connection topology  | Connection via service connector |
| Maximum cable length | 0.3 m                            |
| Tab. 5: USB port     |                                  |

#### Ethernet interface

| Parameter                  | Description                  |
|----------------------------|------------------------------|
| Baud rate                  | 100 Mbit/s                   |
| Protocols                  | All typical LAN protocols    |
| Connection topology        | Connection via M12 connector |
| Default Ethernet IP        | 192.168.10.15                |
| Tab. 6: Ethernet interface | ·                            |

# Serial interface RS-232

| 9.6 kBaud                               |
|-----------------------------------------|
| 19.2 kBaud                              |
| 38.4 kBaud                              |
| 57.6 kBaud                              |
| 115.2 kBaud                             |
| All typical COM protocols, printer      |
| 1x connection via main connector        |
| 1x connection via service connector M12 |
|                                         |

Tab. 7: Serial interface RS-232

### Video interfaces

FPD Link II

| Parameter             | Description                                                                                          |
|-----------------------|----------------------------------------------------------------------------------------------------|
| Protocols             | FPD Link II                                                                                          |
| Color depth           | 18-bit (determined by FPD-Link II)                                                                   |
| Supported resolutions | 480x272 1280x800                                                                                     |
| Bandwidth             | 1032 Mbps                                                                                            |
| Connection topology   | Connection is doubled.<br>The displays are supplied with $U_{b}$ (24 V) max. 500 mA (PTC protected). |
|                       |                                                                                                    |

Tab. 8: FPD Link II

**CAM IN** 

| Parameter           | Description                                                                                   |
|---------------------|-----------------------------------------------------------------------------------------------|
| Signal type         | Analog CVBS, 1 Vpp                                                                            |
| Protocols           | PAL, NTSC                                                                                     |
| Connection topology | Connection is implemented once. The cameras are supplied by CAMERA POWER IN (looped through). |

Tab. 9: CAM IN

# 4.3.3 Inputs and outputs

### **Digital outputs**

| Parameter                | Description                                    |
|--------------------------|------------------------------------------------|
| Quantity                 | 2                                              |
| Function                 | Digital output signal                          |
| Design                   | H-side switch                                  |
| Rated voltage            | DC 8 V DC 32 V(UB)                             |
| Output current           | Max. 500 mA per output, short-circuit proof    |
| Protective features      | Thermal tripping (hardware)                    |
|                          | Reverse polarity protection over entire device |
|                          | Short-circuit-proof                            |
| Electrical isolation     | None                                           |
| Tab. 10: Digital outputs | · · · ·                                        |

 Tab. 10: Digital outputs

#### CAMERA POWER OUT

| Parameter         | Description       |
|-------------------|-------------------|
| Quantity          | 1                 |
| Power consumption | 500 mA per camera |

Tab. 11: CAMERA POWER OUT

#### **Digital inputs**

| Parameter            | Description          |
|----------------------|----------------------|
| Quantity             | 3                    |
| Function             | Digital input signal |
| Design               | PNP                  |
| Operating point ON:  | 7.5 V min.           |
| Operating point OFF: | 5.0 V max.           |
| Input resistance     | 3.30 kΩ              |
| Frequency band       | 0 100 Hz (static)    |
| Electrical isolation | None                 |
|                      |                      |

Tab. 12: Digital inputs

# 4.4 Environmental conditions

| Parameter                              | Description                                                                                                    | Standards                            |
|----------------------------------------|----------------------------------------------------------------------------------------------------|--------------------------------------|
| Operating temperature                  | -30 +75 °C                                                                                                    | DIN EN 61131-2                       |
|                                        | In case of direct mounting<br>of the rear wall on a heat<br>dissipating unpainted<br>metal plate (aluminum,<br>anodized aluminum, V2A,<br>V4A) with expected thick-<br>ness of 5 mm | DIN EN 60068-2-1<br>DIN EN 60068-2-2 |
| Max. housing temperature               | 80 °C                                                                                                    |                                      |
| Climatic conditions                    | Humid heat                                                                                                    |                                      |
| Storage temperature                    | -40 +85 °C                                                                                                    |                                      |
| Air humidity                           | 10 95 %                                                                                                    |                                      |
| Salt water resistance                  | Not designed for maritime applications                                                                                                    |                                      |
| Degree of pollution - Elec-<br>tronics | Degree of pollution 2                                                                                                    | DIN EN 61131-2                       |

Tab. 13: Environmental conditions

#### Climatic tests

Humidity/heat, cyclic

| Parameter           | Description                                                       |
|---------------------|-------------------------------------------------------------------|
| Temperature cycling | +25 °C +55 °C                                                     |
| Rel. humidity       | 93 % ± 3%                                                         |
| Duration            | 24 h                                                              |
| Cycles              | 6                                                                 |
| Functional state    | During the switch-on phases and randomly, func-<br>tional state A |

Tab. 14: Humidity/heat, cyclic

| Cold | constant |
|------|----------|
| temp | oerature |

| Parameter           | Description                                                       |
|---------------------|-------------------------------------------------------------------|
| Temperature cycling | -30 °C                                                            |
| range               |                                                                   |
| Duration            | 24 h                                                              |
| Cycles              | 6                                                                 |
| Functional state    | During the switch-on phases and randomly, func-<br>tional state A |

Tab. 15: Cold constant temperature

# Warm constant temperature

| Parameter                 | Description        |
|---------------------------|--------------------|
| Temperature cycling range | +70 °C             |
| Duration                  | 96 h               |
| Testing method            | DUT on, 10x off/on |
| Visual monitoring         | On power-up        |

| Parameter        | Description        |
|------------------|--------------------|
| Functional state | Functional state A |

Tab. 16: Warm constant temperature

# Combined vibration<br/>and temperature<br/>testParameterFrequency b<br/>Power spect

| Description                     | Standards                                                                                                    |
|---------------------------------|----------------------------------------------------------------------------------------------------|
| 10 Hz 2000 Hz                   |                                                                                                    |
| 10 Hz, 2 * 0.1 (g²/Hz)          |                                                                                                    |
| 20 Hz, 2 * 0.1 (g²/Hz)          |                                                                                                    |
| 100 Hz, 1 * 0,001 (g²/Hz)       |                                                                                                    |
| 500 Hz, 1 * 0,001 (g²/Hz)       |                                                                                                    |
| 2000 Hz, 1 * 0.0001 (g²/<br>Hz) |                                                                                                    |
| 2.2 g                           |                                                                                                    |
| X, Y, Z direction               |                                                                                                    |
| 22 h per room axis              |                                                                                                    |
| 66 h mere vibration time        |                                                                                                    |
| See thermal cycling test        | DIN EN 60068-2-14                                                                                                    |
|                                 | Description           10 Hz 2000 Hz           10 Hz, 2 * 0.1 (g²/Hz)           20 Hz, 2 * 0.1 (g²/Hz)           100 Hz, 1 * 0,001 (g²/Hz)           500 Hz, 1 * 0,001 (g²/Hz)           2000 Hz, 1 * 0.0001 (g²/Hz)           2000 Hz, 1 * 0.0001 (g²/Hz)           2020 Hz, 1 * 0.0001 (g²/Hz)           2000 Hz, 1 * 0.0001 (g²/Hz)           2000 Hz, 1 * 0.0001 (g²/Hz)           2000 Hz, 1 * 0.0001 (g²/Hz)           2000 Hz, 1 * 0.0001 (g²/Hz)           2000 Hz, 1 * 0.0001 (g²/Hz)           2000 Hz, 1 * 0.0001 (g²/Hz)           2000 Hz, 1 * 0.0001 (g²/Hz)           2000 Hz, 1 * 0.0001 (g²/Hz)           2000 Hz, 1 * 0.0001 (g²/Hz)           2000 Hz, 1 * 0.0001 (g²/Hz)           2.2 g           X, Y, Z direction           22 h per room axis           66 h mere vibration time           See thermal cycling test |

 Tab. 17: Combined vibration and temperature test

# Thermal cycling test

| Parameter           | Description                    |  |
|---------------------|--------------------------------|--|
| Testing temperature | -20 °C +70 °C                  |  |
| Dwell times         | see temperature curve          |  |
| dT/dt               | 1 K/min                        |  |
| Temperature profile | Start at +20 °C                |  |
|                     | Change to -20 °C after 40 min. |  |
|                     | 90 min at -20 °C               |  |
|                     | Change to +20 °C after 40 min. |  |
|                     | Change to +70 °C after 50 min. |  |
|                     | 100 min at +70 °C              |  |
|                     | Change to +20 °C after 50 min. |  |
| Status of DUT       | In operation                   |  |

Tab. 18: Thermal cycling test

# 4.5 EMC values

EMV to EN 13309

Emitted interference

| Parameter      | Description | Standards                                        |
|----------------|-------------|--------------------------------------------------|
| Frequency band |             | Directive 2004/104/EC,                           |
| Limit value    |             | supplemented by Direc-                           |
|                |             | 2005/83/EC.                                      |
|                |             | 2006/28/EC and                                   |
|                |             | 2009/19/EC with 100 V/m                          |
|                |             | (E1 type-approval) and<br>EN 61000-6-2:2001 (CE) |

Tab. 19: Emitted interference

Interference immunity to external magnetic field

| Parameter      | Description | Standards               |
|----------------|-------------|-------------------------|
| Frequency      |             | Directive 2004/104/EC,  |
| Magnetic field |             | supplemented by Direc-  |
|                |             | tives 2005/49/EC,       |
|                |             | 2005/83/EC,             |
|                |             | 2006/28/EC and          |
|                |             | 2009/19/EC with 100 V/m |
|                |             | (E1 type-approval) and  |
|                |             | EN 61000-6-2:2001 (CE)  |

Tab. 20: Interference immunity to external magnetic field

| 5                     | Mechanical installation                                                                                                    |
|-----------------------|----------------------------------------------------------------------------------------------------|
|                       | <ul> <li>Risk of burns</li> <li>Contact with hot surface may cause burns.</li> <li>Take protective measures to prevent inadvertent contact with the device.</li> <li>Allow the device to cool down for some time before you start working on it.</li> </ul>                                                                                                    |
| NOTICE                | <ul> <li>Damages to material or functional impairment</li> <li>Welding on the chassis may cause damages to material of the device, or impair its functions.</li> <li>Before you start welding, disconnect all connections between the device and the electric system of the vehicle.</li> <li>Protect the device from flying sparks and welding beads (splatter).</li> <li>Do not touch the device with the welding electrode or earth clamp.</li> </ul>                                                                                      |
| NOTICE                | <ul> <li>Dirt and moisture can affect the electrical connections.</li> <li>Plug unused pins with blanking plugs.</li> <li>Protect all electrical connections with appropriate single wire seals.</li> </ul>                                                                                                    |
| 5.1                   | Requirements for installation location and mounting surface                                                                                                    |
| NOTICE                | <ul> <li>Overheating</li> <li>Heat build-up can impair the function of the device</li> <li>Mount the device on a heat-conductive surface.</li> <li>Do not mount the device in the vicinity of parts which may become very hot.</li> </ul>                                                                                                    |
| Installation location | <ul> <li>The device can directly be fastened to the vehicle or to a mounting plate.</li> <li>The installation location must meet the following requirements: <ul> <li>The installation location must allow air to circulate.</li> <li>The installation location must be of sufficient size.</li> <li>The device must be easily accessible to allow for service work. It must be possible to disconnect the connectors at any time.</li> <li>Sufficient distance to parts with high heat generation must be maintained.</li> </ul> </li> </ul> |
| Mounting surface      | <ul> <li>The mounting surface must meet the following requirements:</li> <li>Heat dissipating materials, e.g. galvanized sheet steel or anodized aluminum must be used.</li> <li>The installation surface must be level.</li> <li>The mounting surface must not be painted.</li> </ul>                                                                                                    |

# 5.2 Preparing for installation

#### Fastening material

Use the following fastening material:

| Material          | Size     | Surface    | Strength class |
|-------------------|----------|------------|----------------|
| Screws/bolts      | M5       | galvanized | 8.8            |
| Washers           | M5       | galvanized | -              |
| Screw nuts        | M5       | galvanized | 8.8            |
| Teh 24. Fastaning | motorial |            |                |

Tab. 21: Fastening material

**Mounting surface** Prepare the mounting surface as follows:

- 1. Mark out the positions of the 4 fastening lugs.
- 2. Center-punch the 4 holes.

# 5.3 Mounting orientation

When mounting, observe the permitted and prohibited mounting orientations.

#### 5.3.1 Allowed mounting orientations

When installing the controller, make sure that the connector plugs point to the side.

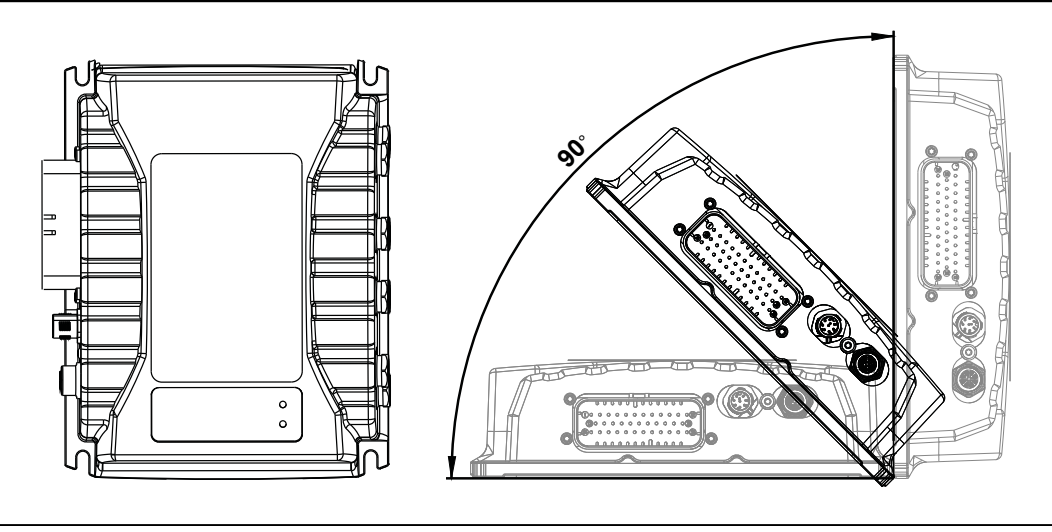

Fig. 5: Allowed mounting orientations

# 5.3.2 Prohibited mounting orientations

Mounting overhead or with the connection plugs pointing upwards are not allowed.

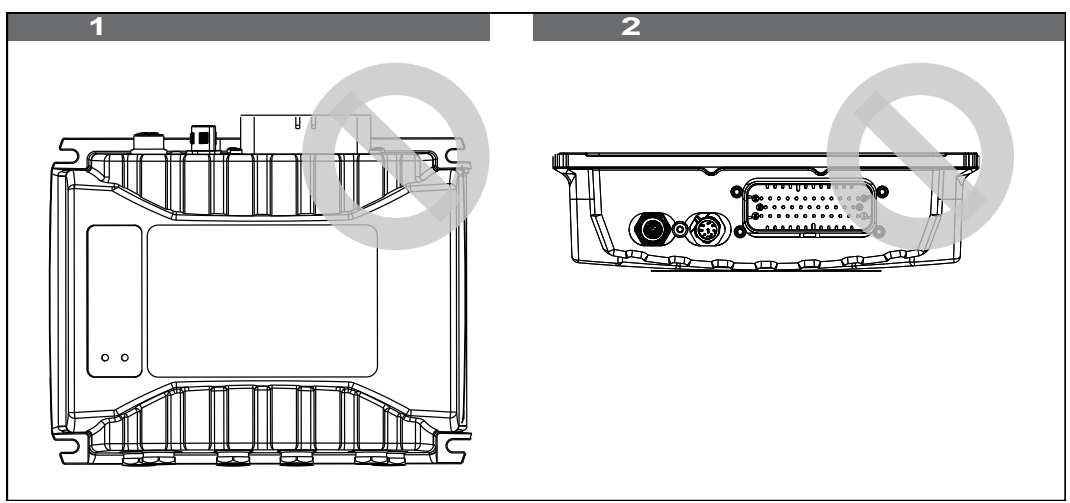

Fig. 6: Prohibited mounting orientations

| 6      | Electrical connection                                                                                                    |
|--------|----------------------------------------------------------------------------------------------------|
|        | Transient overvoltages                                                                                                    |
|        | Damage to the device, in extreme cases consequential damage to persons due to malfunction of the device                                                                                                    |
|        | <ul> <li>For lines longer than 30 m, install separate overvoltage protection for each<br/>line.</li> </ul>                                                                                                    |
|        | Risk of burns                                                                                                    |
|        | Contact with hot surface may cause burns.                                                                                                    |
|        | Take protective measures to prevent inadvertent contact with the device.                                                                                                    |
|        | Allow the device to cool down for some time before you start working on it.                                                                                                    |
|        | CAN line - Interferences                                                                                                    |
|        | Faulty communication due to unshielded CAN lines resulting in extreme cases in personal injury due to malfunction of the device.                                                                                                    |
|        | <ul> <li>Use-shielded connecting cables to CAN interfaces.</li> </ul>                                                                                                    |
|        | Connect termination resistors of 120 ohms at both ends of the CAN bus.                                                                                                    |
| NOTICE | Improving electromagnetic compatibility                                                                                                    |
|        | Improper implementation of the wiring harness may impair electromagnetic com-<br>patibility.                                                                                                    |
|        | <ul> <li>Keep the cables as short as possible.</li> </ul>                                                                                                    |
|        | Lay power lines and signal lines separated from each other.                                                                                                    |
| NOTICE |                                                                                                    |
| NUTGE  | Damages to material or functional impairment                                                                                                    |
| NOTICE | Damages to material or functional impairment<br>Improper implementation of the wiring harness may cause mechanical stress.                                                                                                    |
| NOTICE | <ul> <li>Damages to material or functional impairment</li> <li>Improper implementation of the wiring harness may cause mechanical stress.</li> <li>Protect the cables from bending, twisting or chafing.</li> </ul>                                                                                                    |
| NOTICE | <ul> <li>Damages to material or functional impairment</li> <li>Improper implementation of the wiring harness may cause mechanical stress.</li> <li>Protect the cables from bending, twisting or chafing.</li> <li>Install strain reliefs for the connecting cables.</li> </ul>                                                                                                    |
| NOTICE | <ul> <li>Damages to material or functional impairment</li> <li>Improper implementation of the wiring harness may cause mechanical stress.</li> <li>Protect the cables from bending, twisting or chafing.</li> <li>Install strain reliefs for the connecting cables.</li> </ul> Surges resulting from missing protection or fusing                                                                                                    |
| NOTICE | <ul> <li>Damages to material or functional impairment</li> <li>Improper implementation of the wiring harness may cause mechanical stress.</li> <li>Protect the cables from bending, twisting or chafing.</li> <li>Install strain reliefs for the connecting cables.</li> <li>Surges resulting from missing protection or fusing</li> <li>Surges may cause malfunctions or damage to the product.</li> </ul>                                                                                |
| NOTICE | <ul> <li>Damages to material or functional impairment</li> <li>Improper implementation of the wiring harness may cause mechanical stress.</li> <li>Protect the cables from bending, twisting or chafing.</li> <li>Install strain reliefs for the connecting cables.</li> <li>Surges resulting from missing protection or fusing</li> <li>Surges may cause malfunctions or damage to the product.</li> <li>Protect the voltage inputs from surges according to the requirements.</li> </ul> |

# 6.1 Pin assignment

### 6.1.1 X71 - Connector (male)

#### Purpose

# Lets you connect the following:

- Power supply
- CAN 1 ... 4
- Camera 7 ... 8
- DO1 ... DO3
- DI1 ... DI3
- Serial interface RS-232

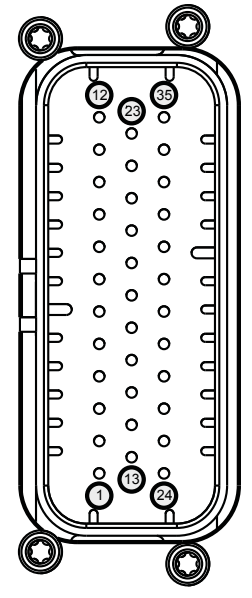

**Fig. 7:** Connector (male), 35-pin, AMPSEAL

| Pin | I/O      | Signal           | Description                           |
|-----|----------|------------------|---------------------------------------|
| 1   | I        | U <sub>ign</sub> | Ignition (vehicle terminal 15)        |
| 2   | I        | GND (Ground)     | Battery - (vehicle terminal 31)       |
| 3   | I        | U <sub>bat</sub> | Battery + (vehicle terminal 30)       |
| 4   | I/O      | CAN3_L           | CAN3-Low                              |
| 5   | I/O      | CAN2_L           | CAN2 Low                              |
| 6   | I/O      | CAN1_L           | CAN1 Low                              |
| 7   | I/O      | CAN4_L           | CAN4 Low                              |
| 8   | I/O      | CAN4_H           | CAN4 High                             |
| 9   | 0        | GND (Ground)     | Reference ground RS-232 (COM1)        |
| 10  | 0        | GND (Ground)     | GND supply for camera 8               |
| 11  | 0        | DO1              |                                       |
| 12  | 0        | DO2              |                                       |
| 13  |          | n. c.            |                                       |
| 14  | 0        |                  | Video input for camera 7              |
| 15  | <u> </u> |                  | Video input + for camera 8            |
| 16  | I/O      | CAN3_H           | CAN3 High                             |
| 17  | I/O      | CAN2_H           | CAN2 High                             |
| 18  | I/O      | CAN1_H           | CAN1 High                             |
| 19  | 0        | GND (Ground)     |                                       |
| 20  | 0        | GND (Ground)     |                                       |
| 21  | 0        | GND (Ground)     | GND supply for camera 7               |
| 22  | 0        | GND (Ground)     |                                       |
| 23  | -        |                  | Shield                                |
| 24  |          | n. c.            |                                       |
| 25  | <u> </u> |                  | Video input + for camera 7            |
| 26  | 0        |                  | Video input for camera 8              |
| 27  | 0        |                  | RS-232 TX (COM1)                      |
| 28  | <u> </u> |                  | RS-232 RX (COM1)                      |
| 29  | <u> </u> | DI1              |                                       |
| 30  | 0        | DO3              | Output power of the camera up to 3 A. |
| 31  | <u> </u> | DC 12 V/24 V     | Power consumption of the camera       |
| 32  |          | DI2              |                                       |
| 33  | I        | DI3              |                                       |

#### JCM-631 User Manual

| Pin | I/O | Signal | Description |
|-----|-----|--------|-------------|
| 34  | -   |        | Shield      |
| 35  | -   |        | Shield      |

#### Cable for the male connector

The connecting cable must meet the following requirements:

Compatible mating part of the 35-pin AMPSEAL connector:

| Parameter                          | Description                              |
|------------------------------------|------------------------------------------|
| Core cross-section                 | 0.75 mm <sup>2</sup> 1.5 mm <sup>2</sup> |
|                                    | (AWG 20 16)                              |
| Minimum diameter of the isolation  | 1.7 mm                                   |
| Maximum diameter of the insulation | 2.7 mm                                   |

#### Mating part of the connector

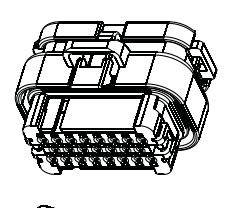

| Parameter                        | Description                  |
|----------------------------------|------------------------------|
| Manufacturer                     | AMPSEAL                      |
| Item no. of housing              | 776164-4                     |
| Item no. of crimp contact (jack) | 0-0770520-1                  |
| Wire size range                  | 0.75 mm² 1.5 mm² (AWG 20 16) |

### 6.1.2 X13 - Service connector 1 (USB + RS-232)

#### **Purpose**

- USB
- Serial interface RS-232

Lets you connect the following:

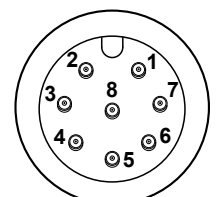

Fig. 8: M12, male, 8-pin , A-coded

| Pin | Signal            |
|-----|-------------------|
| 1   | USB VCC5 + IN/OUT |
| 2   | USB DATA -        |
| 3   | USB DATA +        |
| 4   | n. c.             |
| 5   | USB shield -      |
| 6   | RS-232 RX (COM2)  |
| 7   | RS-232 TX (COM2)  |
| 8   | GND (Ground)      |

### 6.1.3 X14 – Service connector 2 (Ethernet)

#### Purpose

Lets you connect the following:

Ethernet interface

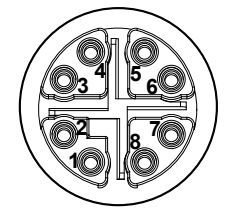

Fig. 9: M12, female, 8-pin, X-coded

| Pin | Signal |
|-----|--------|
| 1   | D1+    |
| 2   | D1-    |
| 3   | D2+    |
| 4   | D2-    |
| 5   | D4+    |
| 6   | D4-    |
| 7   | D3-    |
| 8   | D3+    |

#### Cable for service To connect devices to service connector 1, you can order cables separately as connector 1 accessories [> 77].

#### 6.1.4 X61 ... X66 - CAM1 ... CAM6

Purpose

This connector (female) lets you connect the following:

Camera 1 ... 6

Din Signal

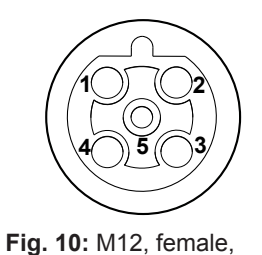

| Pin | Signal       | Description                                 |
|-----|--------------|---------------------------------------------|
| 1   | Video -      |                                             |
| 2   | GND (Ground) |                                             |
| 3   | Video +      |                                             |
| 4   | 12 V / 24 V  | Power supply 12 V / (24 V via CAM Power IN) |
| 5   | GND (Ground) |                                             |

# **Purpose**

5-pin B-coded

# 6.1.5 X81, X82 – Display 1 and Display 2

This connector (female) lets you connect the following:

FPD-Link II for connecting JVM-Mxx displays

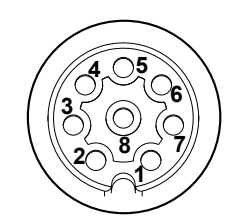

Fig. 11: M12, female, 8-pin, A-coded

| Pin | Signal       |                                                        |
|-----|--------------|--------------------------------------------------------|
| 1   | 24 V supply  |                                                        |
| 2   | GND (Ground) |                                                        |
| 3   | GND (Ground) |                                                        |
| 4   | FPD-LINK II  |                                                        |
| 5   | CAN1_L       | Must be provided with a suitable terminating resistor. |
| 6   | FPD-LINK II  |                                                        |
| 7   | 24 V supply  |                                                        |
| 8   | CAN1_H       | Must be provided with a suitable terminating resistor. |

\_\_\_\_

# 6.2 Commissioning

This chapter outlines the steps for initial commissioning of this device.

|        | Uncontrolled axis movements                                                                                                    |
|--------|----------------------------------------------------------------------------------------------------|
|        | High mechanical forces due to axis movements and accelerations.                                                                                                    |
|        | Keep out of the danger zone of the machine.                                                                                                    |
|        | Do not disable any safety equipment.                                                                                                    |
|        | <ul> <li>Have malfunctions eliminated by qualified personnel.</li> </ul>                                                                                                    |
|        |                                                                                                    |
|        |                                                                                                    |
| NOTICE | Surges resulting from missing protection or fusing                                                                                                    |
| NOTICE | Surges resulting from missing protection or fusing<br>Surges may cause malfunctions or damage to the product.                                                                                                    |
| NOTICE | <ul> <li>Surges resulting from missing protection or fusing</li> <li>Surges may cause malfunctions or damage to the product.</li> <li>Protect the voltage inputs from surges according to the requirements.</li> </ul>                                                                                |
| NOTICE | <ul> <li>Surges resulting from missing protection or fusing</li> <li>Surges may cause malfunctions or damage to the product.</li> <li>Protect the voltage inputs from surges according to the requirements.</li> <li>Ensure that the device is handled in accordance with ESD regulations.</li> </ul> |

#### 6.2.1 Connecting the voltage supply

Follow the steps below to connect the power supply:

- ✓ Make sure that the enabling relay is connected and jumpered.
- 1. Connect the following pins: Power supply Terminating resistor of 120  $\Omega$  at the beginning and end of the CAN bus
- 2. Switch on the ignition.
- $\Rightarrow$  The controller is supplied with power.

#### 6.2.2 Booting up the controller

- You need the cable with the designation Programming Cable 2m M12/8-pin/ X-coded to RJ45 (part no. 60880135)
- 1. Connect the cable to the **service connector 2**.
- 2. Connect controller and PC by means of the Ethernet cable.
- **3.** Power-up the controller.
  - $\Rightarrow$  The controller goes through the boot process.
  - ⇒ LED **D1** flashes green when the controller is ready for operation.
- **4.** Establish a network connection between your PC and the controller. The default IP address of the controller is **192.168.10.15**.
- 5. Launch the JetSym programming tool.
- ⇒ Now, you can start configuring the controller.

# (i) INFO Further information For more information on this topic refer to the Online Help in our software products or to the application-oriented manuals on our <u>homepage</u>.

#### 6.2.3 Setting up an Ethernet connection between controller and PC

Before you can program a Jetter controller, you must first establish an Ethernet connection between your PC and the controller.

- ✓ You need the appropriate Ethernet cable (part number: 60880135)
- ✓ The controller and PC are switched on and connected with an Ethernet cable.
- 1. Set up a new network connection in the Windows® operating system of your PC. How you set up a network connection depends on the version of the Windows® operating system.
- Configure your PC's network connection to connect to the controller. It is important that the IP addresses of the controller and the network connection match in the first three IP address elements (default IP address: 192.168.10.15).
- ⇒ The network connection is established and you can program the controller.

# 7 Identification and Configuration

# 7.1 Identification

This chapter describes how to identify the JCM-631:

- Determining the hardware revision
- Retrieving Electronic Data Sheet (EDS) information. The EDS holds numerous non-volatile production-relevant data.
- Determining the OS version of the device and its software components

#### 7.1.1 Device web site

The device has a web interface with a graphical user interface. You can access the Web Interface using a Web browser and the IP address of the device. The user interface consists of several pages for input and output of values and offers various functions, such as operating system update.

Info

The *Info* page provides information about the product and the embedded software.

| Jetter           | Info                       |                               |
|------------------|----------------------------|-------------------------------|
|                  | Product                    |                               |
| Navigation       | Name                       | JCM-631-E02-G06-K00-O03       |
| Info             | Series                     | JCM-63x                       |
| Svetemlog        | Serial Number              | 20180425090000                |
| <u>Systemiog</u> | HW Revision                | 03.26                         |
| Settings         | SOM Name                   | PCBY_SMARC_TES_01_MAGIK2_IMX6 |
| Undate           | SOM Serial Number          | 17W34D0108                    |
| opullo           | Baseboard Name             | PCBY_JCM630_01_BASE_VAR1      |
| Reset            | Baseboard Serial<br>Number | 20171221700139                |
|                  | Software Version           |                               |
|                  | System Version             | 1.0.1.7                       |
|                  | Kernel Version             | 1.3.3.13                      |
|                  | Coprocessor Version        | 0.9.0.2                       |
|                  | FPGA Version               | 1.0.1.31                      |
|                  | JDS Version                | 1.00.1.19                     |

Fig. 12: "Info" page

# Systemlog

The *Systemlog* page provides a list of system events that have occurred since the device was started.

| Jetter<br>automation                      | Systemlog |
|-------------------------------------------|-----------|
| Navigation                                |           |
| info<br>Systemlog<br>//O Info<br>Settings |           |
| Reset                                     |           |
|                                           |           |
|                                           |           |

Fig. 13: "Systemlog" page

#### I/O Info

The *I/O Info* page provides a list of device-specific registers. The current value of the registers is also displayed.

|            | I/O Info                             |           |
|------------|--------------------------------------|-----------|
|            | 70000000 Main Status                 | (0x14000) |
| Navigation | 700000001 PowerSupplyVoltage         | 12656 mV  |
| Info       | 70000002 RTC_BatteryVoltage          | 3090 mV   |
| Svetemlog  | 700000003 CAMx_OvervoltageThreshold  | 28000 mV  |
| I/O Info   | 700000004 CAMx_UndervoltageThreshold | 11000 mV  |
| Settings   | 700000005 CAM1_PowerVoltage          | 11759 mV  |
| Update     | 70000006 CAM2_PowerVoltage           | 11801 mV  |
|            | 700000007 CAM3_PowerVoltage          | 11818 mV  |
| Reset      | 70000008 CAM4_PowerVoltage           | 11759 mV  |
|            | 70000009 CAM5_PowerVoltage           | 11861 mV  |
|            | 70000010 CAM6_PowerVoltage           | 11853 mV  |
|            | 700000011 CAM7_PowerVoltage          | 24 mV     |
|            | 70000012 CAM8_PowerVoltage           | 15 mV     |
|            | 700000013 DSPx_UndervoltageThreshold | 11000 mV  |
|            | 700000014 DSP1_PowerVoltage          | 12425 mV  |
|            | 700000015 DSP2_PowerVoltage          | 12553 mV  |
|            | 700000016 DSP3_PowerVoltage          | 7 mV      |
|            | 700000017 OvertemeratureThreshold    | 95 °C     |

Fig. 14: "I/O Info" page

# Settings The Set

The *Settings* page lets you configure the controller, e.g. its IP address or baud rates.

# (i) INFO CAN Settings

Please note that the CAN settings on the device web page are taken over by the STX program.

|                 | 1            |                   |        |
|-----------------|--------------|-------------------|--------|
|                 | Settings     |                   |        |
|                 | System       |                   |        |
| Navigation      | Debugmode    | No Debugging      | (EDIT) |
| nfo             | Debug Output | On                | (EDIT) |
| Systemlog       | Ethernet     |                   |        |
| <u>/O Into</u>  | Mac          | 00:50:cb:02:84:4c |        |
| <u>settings</u> | IP           | 192.168.10.15     | EDIT   |
| Jpdate          | Mask         | 255.255.255.0     | EDIT   |
| Reset           | Gateway      | 192.168.10.1      | (EDIT) |
|                 | CAN1         |                   |        |
|                 | Baud         | 250kB             | (EDIT) |
|                 | CAN2         |                   |        |
|                 | Baud         | 125kB             | (EDIT) |
|                 | CAN3         |                   |        |
|                 | Baud         | 250kB             | (EDIT) |
|                 | CAN4         |                   |        |
|                 | Baud         | 250kB             | EDIT   |
|                 | Save         |                   |        |

Fig. 15: "Settings" page

To change values on the Settings page, proceed as follows:

- 1. Click on the **Edit** button to edit the respective value.
- 2. Enter the new value or select a new value.
- **3.** Click the button **Save**.
- 4. Click the **Reset** button in the navigation area.
- ⇒ The device restarts and the values are applied.

#### 7.1.2 Electronic Data Sheet (EDS)

Each JCM-631 has an electronic nameplate EDS. Numerous production-relevant data are permanently stored in the EDS. The EDS data can be read out via files in the file system of the controller or via special registers.

#### **EDS registers**

EDS registers let you retrieve entries made in the Electronic Data Sheet (EDS). These registers mirror 1:1 the contents of the EDS file. They are to be read only (ro, read only).

#### **Registers** -An overview of the EDS registers can be found in the chapter Register Overview. **Overview**

#### 7.1.3 Version registers

The operating system provides several registers which can be used to read out the hardware revision or OS version of the device and its components. You will need this information when contacting the hotline of Jetter AG in case of a problem.

#### Hardware revisions

The device has special registers, the content of which lets you identify the hardware.

**Registers** -

The registers listed below let you retrieve the hardware revisions:

#### **Overview**

| Register | Description                   |
|----------|-------------------------------|
| 108021   | Hardware revision - CPU board |
| 200170   | Controller model              |

Tab. 22: Register overview - Hardware revisions

#### **Operating system version**

The device has special registers, the content of which are unique OS version numbers.

#### Format of software version numbers

The software version numbers of the JCM-631 are represented by 4 numbers.

# 1.2.3.4

Fig. 16: Software version numbers

| Digits | Description                           |
|--------|---------------------------------------|
| 1      | Major or main version number          |
| 2      | Minor or secondary version number     |
| 3      | Branch or intermediate version number |
| 4      | Build version number                  |
|        |                                       |

Tab. 23: Format of software version numbers

**Released version** A released version can be recognized by both Branch and Build having got value 0.

Registers -Overview The registers listed below let you retrieve the operating system versions:

| Register | Description              |
|----------|--------------------------|
| 200169   | Operating system version |
| 210001   | JetVM version            |

Tab. 24: Registers - Overview

# 7.2 Operating system

We are continuously striving to enhance the operating systems of our products. Enhancing means adding new features, and upgrading existing functions. Current OS files are available for download on our homepage in the downloads area of the respective product.

| (i) INFO | Further information                                           |  |
|----------|---------------------------------------------------------------|--|
|          | More information on this subject is available on our website. |  |
|          | Start   Jetter - We automate vour success.                    |  |

#### 7.2.1 Operating system update of the controller

This chapter describes how to carry out an operating system update on the JCM-631 controller. You have got several options for transferring the OS file to the controller:

- With the programming tool JetSym
- Via FTP connection
- From a USB flash drive
- From the application program
- Via device website
- Via JetEasyDownload

#### Operating system update using the programming tool

The JetSym programming tool offers an easy way to transfer an OS file to the controller.

# Performing the update

- ✓ An OS file for the controller must be available.
- ✓ An Ethernet connection or a CAN connection via the first CAN interface has been set up via the hardware manager in JetSym .
- Select in the JetSym menu Build menu item Update OS.... Alternative: In the System commands dialog of the Hardware Manager, click the button Update OS.
  - $\Rightarrow$  The file selection dialog opens.
- **2.** Select the new OS file here.
  - ⇒ JetSym opens a confirmation dialog.
- 3. Launch the OS upload by clicking the button Yes.
- 4. Wait until the update process is completed.
- **5.** To activate the transferred OS, re-boot the controller.

|                                  | Updating the operating system by means of FTP                                                                                                    |
|----------------------------------|----------------------------------------------------------------------------------------------------|
|                                  | An FTP client lets you transfer an OS file to the controller.                                                                                                    |
| Performing the<br>update         | <ul> <li>An OS file for the controller must be available.</li> <li>An FTP connection to the controller must be possible.</li> <li>The login parameters for a user with administrator or system rights must be at hand.</li> <li>The OS is running.</li> <li>Make sure the controller remains energized during the operating system update.</li> <li>Open an FTP connection to the JCM-631.</li> <li>Log in with administrator or system rights User: <i>admin</i> Password: <i>admin</i></li> <li>Navigate to the directory /<i>System/OS</i>.</li> <li>Transfer the OS file</li> <li>Wait until the update process is completed</li> <li>Clear the FTP connection.</li> <li>To activate the transferred OS, re-boot the controller.</li> </ul> |
| Contents of<br>the batch file    | <pre>The batch file autostart.bat must have the following contents:<br/>@echo off<br/>if not exist \App\autostart.ini goto end<br/>if exist \App\update.ini goto end<br/>if exist \App\usb_update_process_marker goto dm<br/>echo \Data\update\jvm_ce0.os &gt;\App\update.ini<br/>if not exist \Data\update md \Data\update<br/>copy \%l\jvm_ce0.os \Data\update\jvm_ce0.os<br/>echo.&gt;\App\usb_update_process_marker<br/>del \System\reset.exe<br/>goto end<br/>:dm<br/>del \App\usb_update_process_marker<br/>:end</pre>                                                                                                    |
| Updating the<br>operating system | <ul> <li>An OS file for the JCM-631 must available.</li> <li>The device must remain powered on during the operating system update.</li> <li>Copy the OS file to your USB flash drive. This drive must be FAT formatted.</li> <li>Create a batch file on the USB flash drive and name it autostart.bat. Contents of the batch file: See above.</li> <li>Replace all entries jvm_ce0 with the actual name of the OS file.</li> <li>Switch off the JCM-631.</li> <li>Insert the USB flash drive into the JCM-631.</li> </ul>                                                                                                    |

- 6. Switch on the JCM-631.
  - About 10 seconds later the device automatically launches the update process.
- ⇒ The device reboots automatically and starts the application.

The operating system update is performed in the following chronological order: Update sequence Level Description The files are transferred. 1 2 The device is reset. 3 The files are installed. 4 The device is reset. 5 The application appears Log file for The update process is documented in the \App\update.log file. documentation purposes Updating the OS from within the application program The file functions included in the STX language let you carry out a programcontrolled OS update of a JCM-631 from within an OS file. Performing the ✓ An operating system file must be located in the file system of the JCM-631. update  $\checkmark$ The operating system and the application program must be running. ✓ Make sure the controller remains energized during the operating system update. 1. Copy the OS file to a file of any name and of the extension \*.os in the directory /System/OS. 2. To activate the updated OS, for example by writing to the system command

register, re-boot the controller.

JCM-631 User Manual

| STX program                   | Var                                                                                                    |
|-------------------------------|----------------------------------------------------------------------------------------------------|
| p3                            | SourceName: String;<br>DestinationName: String;<br>UpdateIt: Bool;<br>End_Var;                                                                                                    |
|                               | <pre>//***********************************</pre>                                                                                                    |
|                               | Task OSupdate Autorun<br>Var<br>ResCopy: Int;<br>End_Var;                                                                                                    |
|                               | <pre>DestinationName := '/System/OS/OperatingSystem.os';<br/>Loop<br/>UpdateIt := False;<br/>When UpdateIt Continue;<br/>ResCopy := FileCopy(SourceName,<br/>DestinationName);<br/>Trace('Result : ' + IntToStr(ResCopy) + '\$n');<br/>End_Loop;<br/>End_Task;</pre> |
|                               | OS update via device website                                                                                                    |
|                               | The device web site in Internet Explorer shows all properties and version num-<br>bers of your device. It also lets you configure the Ethernet and CANopen <sup>®</sup> inter-<br>faces.                                                                             |
| Accessing the device web site | To have the device web site displayed on your PC, enter the <b>current</b> IP address of the device in the Internet Explorer.                                                                                                    |
|                               | Image: Fig. 17: Accessing the device web site                                                                                                    |
| Prerequisites                 | To enter the IP address in the range of exceptions of the Internet Explorer, pro-<br>ceed as follows:                                                                                                    |
|                               | <ol> <li>Click menu item <b>Tools</b> and open the dialog <b>Internet options</b>.</li> </ol>                                                                                                    |
|                               | <ol><li>Go to tab Connections and click the button LAN settings.</li></ol>                                                                                                    |
|                               | <ol><li>In section Proxy Server click the button Advanced.</li></ol>                                                                                                    |
|                               | $\Rightarrow$ The <b>Proxy Settings</b> dialog opens where you can enter proxy parameters.                                                                                                    |
|                               | <ol> <li>In the Exceptions pane of the dialog Proxy Settings, enter IP address<br/>192.168.*, as is shown in the illustration below.</li> </ol>                                                                                                    |
|                               |                                                                                                    |
| Proxyeinst | ellungen               |                                             |         | 23       |
|------------|------------------------|---------------------------------------------|---------|----------|
| Server     |                        |                                             |         |          |
|            | Тур                    | Adresse des Proxyservers                    |         | Port     |
|            | HTTP:                  | proxy                                       | :       | 8080     |
|            | Secure:                | proxy                                       | :       | 8080     |
|            | FTP:                   | proxy                                       | :       | 8080     |
|            | Socks:                 |                                             | :       |          |
|            | 🔽 Für alle             | Protokolle denselben Proxyserver            | /erwend | en       |
| Ausnahr    | men                    |                                             |         |          |
|            | Für Adress<br>verwende | sen, die wie folgt beginnen, keinen F<br>n: | roxyser | ver      |
|            | 192. 168.              | *                                           |         | *        |
|            | Einträge m             | nit Semikolons ( ; ) trennen.               |         |          |
|            |                        | ОК                                          | A       | bbrechen |

Fig. 18: Device website - Proxy settings

# Performing the update

- 1. On the **Update** page, select an OS file(*Browse...*).
- 2. Copy the OS file to the device (Upload).
  - $\Rightarrow$  A message appears when the upload is complete.
- **3.** Reboot the controller.

| Jetter                                                                     | Update                                |
|----------------------------------------------------------------------------|---------------------------------------|
| Navigation<br>Info<br>Systemlog<br>I/O Info<br>Settings<br>Update<br>Reset | Durchsuchen<br>Upload Last Update Log |

Fig. 19: Device website - Update

# INFO Displaying the log of the last update If you click the Last Update Log button, the history of the last update is displayed. This will help you track any errors that may have occurred.

#### Operating system update via JetEasyDownload

You can update the operating system file of the device using a Peak CAN dongle and the command line tool JetEasyDownload (version 1.00.0.15 or higher) by Jetter.

#### **JetEasyDownload** parameters

To call JetEasyDownload you need specific parameters.

| Parameter            | Description   | Values   | i de la companya de la companya de la companya de la companya de la companya de la companya de la companya de l |
|----------------------|---------------|----------|----------------------------------------------------------------------------------------------------|
| -H <num></num>       | Hardware      | 0=       | PCAN_ISA1CH                                                                                                    |
|                      |               | 1=       | PCAN_ISA2CH                                                                                                    |
|                      |               | 2=       | PCAN_PCI_1CH                                                                                                    |
|                      |               | 3=       | PCAN_PCI_2CH                                                                                                    |
|                      |               | 4=       | PCAN_PCC_1CH                                                                                                    |
|                      |               | 5=       | PCAN_PCC_2CH                                                                                                    |
|                      |               | 6=       | PCAN_USB_1CH                                                                                                    |
|                      |               | 7=       | PCAN_USB_2CH                                                                                                    |
|                      |               | 8=       | PCAN_Dongle Pro                                                                                                 |
|                      |               | 9=       | PCAN_Dongle                                                                                                    |
|                      |               | 10=      | PCAN_NET Jetter                                                                                                 |
|                      |               | 11=      | PCAN_DEV default device                                                                                         |
|                      |               | 20=      | IXXAT V2.18                                                                                                    |
|                      |               | 22=      | IXXAT V3                                                                                                    |
|                      |               | 100=     | CAN hardware detected first                                                                                     |
| -T <nodeid></nodeid> | Target NodeID |          |                                                                                                    |
| -B <num></num>       | Baud rate     | 0=       | 20 kB                                                                                                    |
|                      |               |          |                                                                                                    |
|                      |               | 7=       | 1 MB                                                                                                    |
| -S <num></num>       | SDO Timeout   | Default  | 300 ms                                                                                                    |
| -L <name></name>     | OS file name  | e.g. JCl | M-631_x.xx.x.xx.os                                                                                              |

#### Performing the update

JetEasyDownload -H100 -T48 -B5 -S8000 -LJCM-631.os

✓ JetEasyDownload and Peak CAN dongle must be ready for use.

- ✓ There must be a CAN connection between Peak CAN dongle and JCM-631.
- 1. Call up JetEasyDownload with the above parameters and a valid OS file.
  - ⇒ The device carries out a reset.
  - ⇒ The device starts in boot loader mode with a single heartbeat in init state (data = 0x00).
- 2. Wait for approx. 7 seconds while the device formats the flash memory.
  - ⇒ The device starts the download process.
- ⇒ The device starts automatically with the new firmware.

## 7.3 File System

The file system lets you access files located on the internal flash disk or an USB flash drive. Some files may be protected against read/write access or deletion. This is normal behavior. Some of these files are virtual files, such as firmware images, or protected files, such as EDS files.

| NOTICE          | Malfunctions caused by missing or damaged system files                       |
|-----------------|------------------------------------------------------------------------------|
|                 | Careless working with system files can result in malfunctions of the device. |
|                 | Do not delete or move any system files.                                      |
|                 |                                                                              |
| File categories | The files of the file system are categorized as follows:                     |

## The files of the file system are categorized as follows:

- System directories or system files used by the operating system
- Files accessible to the user

System directories The user is not allowed to delete system directories. System directories even survive formatting.

| Directory | Description                              |  |
|-----------|------------------------------------------|--|
| /System   | <ul> <li>System configuration</li> </ul> |  |
|           | <ul> <li>System information</li> </ul>   |  |
| /USB      | Root directory of the USB flash drive    |  |
| /Арр      | Directory for applications               |  |
| /Data     | Folder for storing data.                 |  |
| /Windows  |                                          |  |
| 1         | RAM disk drive                           |  |

Tab. 25: System directories

| NOTICE                          | <ul> <li>Delays during start-up</li> <li>Application files in the system directory /Data cause delays during startup.</li> <li>Copy all application files to the /App directory and not to the /Data directory.</li> </ul>                                                                                                    |  |
|---------------------------------|----------------------------------------------------------------------------------------------------|--|
| Formatting and checking of data | The JCM-631 can only format the flash disk. Formatiing or checking the USB flash drive is not possible.                                                                                                    |  |
| (i) INFO                        | <b>Further information</b><br>For more information on this subject refer to the application-oriented manual <i>File</i><br><i>System</i> available for download from our <u>homepage</u> .                                                                                                    |  |
| 7.3.1                           | <ul> <li>Properties</li> <li>The following properties apply to the internal flash disk and USB flash drive:</li> <li>8 files max. to be opened simultaneously</li> <li>Separate directory names by a slash "/", not by a backslash "\".</li> <li>When the controller creates a file, the file contains date and time assigned by the controller.</li> <li>Date, time, and file size are not available for all system files.</li> </ul> |  |

#### **Flash disk - Properties**

Size

The following disk space is available to the user:

| Parameter                                         | Value  |
|---------------------------------------------------|--------|
| Flash disk capacity                               | 4 GB   |
| Size of folder <b>App</b> (of the a.m. capacity)  | 450 MB |
| Size of folder <b>Data</b> (of the a.m. capacity) | 2 GB   |

| NOTICE     | Limitation of storage cycles                                                                                                    |  |
|------------|----------------------------------------------------------------------------------------------------|--|
|            | The memory is based on a NAND flash which has a limited number of storage cycles. You should consider this in the type and number of times you store customer data.                                                                                                    |  |
|            | Save the data only when it is really necessary.                                                                                                    |  |
|            | NV RAM is available for a high number of storage operations.                                                                                                    |  |
|            |                                                                                                    |  |
| Properties | The internal flash disk drive has got the following properties:                                                                                                    |  |
|            | Up to 7 directory levels and 1 file level are allowed.                                                                                                    |  |
|            | <ul> <li>No case sensitivity.</li> </ul>                                                                                                    |  |
|            | <ul> <li>Directory and file names with a length of up to 63 characters are possible.</li> <li>All characters except "/" and "" are permitted for directory and file names</li> <li>The location of the directories "App" and "Data" is on the flash disk drive.</li> </ul> |  |
|            | USB flash drive - Properties                                                                                                    |  |
| Size       | The available capacity depends on the USB flash drive used. Tested capacity:<br>2 64 GB                                                                                                    |  |
| Properties | The USB flash drive has not the following properties:                                                                                                    |  |
| Topentes   | <ul> <li>The USB flash drive must be compatible with FAT 12, FAT 16, or FAT 32.</li> <li>No case sensitivity.</li> </ul>                                                                                                    |  |
|            | <ul> <li>Directory and file names with a maximum of 63 characters each are possible.</li> </ul>                                                                                                    |  |
|            | The following characters are not permitted in directory and file names: "/", "\",<br>":", "*", "?", "<", ">" and " "                                                                                                    |  |
|            | The number of directory levels depends on the formatting.                                                                                                    |  |
|            | <ul> <li>There is no user/access administration.</li> </ul>                                                                                                    |  |
| Guarantee  | Jetter AG only guarantee the proper functioning of USB flash drives offered as options by Jetter AG. You will find suitable USB flash drives in the accessories [▶ 77] section.                                                                                            |  |

# 7.4 Installing the USB/CAN adapter

| (i) INFO | Driver for USB CAN adapter                                                                           |
|----------|----------------------------------------------------------------------------------------------------|
|          | The driver for the PEAK Systems USB/CAN adapter is supplied along with the JetSym software.          |
|          | C:\Program Files (x86)\Jetter\JetSym x.x.x\Tools\PcanDrv                                             |
|          |                                                                                                    |
|          | To install the USB/CAN adapter, proceed as follows:                                                  |
|          | <ul> <li>You need an up-to-date version of the software JetSym and a USB/CAN<br/>adapter.</li> </ul> |

- 1. Plug the USB/CAN adapter into a USB port of your PC.
- 2. If the hardware installation wizards opens, close it.
- 3. If you use the USB/CAN adapter by Peak Systems, install the PcanDrv driver.
- 4. Connect the CAN adapter to the CAN interface of the controller.
- ⇒ You can start configuring your controller in JetSym.

### (i) INFO Further information For more information on this topic refer to the Online Help in our software products or to the application-oriented manuals on our *homepage*.

# 8 Programming

The JCM-631 is programmed with the integrated development environment JetSym.

System data and system functions are accessed via system registers.

#### 8.1 Abbreviations, module register properties and formats

#### **Abbreviations**

The abbreviations used in this document are listed in the table below:

| Abbreviation | Description         |
|--------------|---------------------|
| R 100        | Register 100        |
| MR 150       | Module register 150 |
|              |                     |

Tab. 26: Abbreviations

#### **Module register** Each module register is characterized by certain properties. Most properties are identical for many module registers. In the following description, module register properties properties are mentioned only if a property deviates from the default properties listed below.

| Property                            | Standard design                               |
|-------------------------------------|-----------------------------------------------|
| Type of access                      | Read/write                                    |
| Value after reset                   | 0 or undefined (e.g. revision/version number) |
| Takes effect                        | Immediately                                   |
| Write access                        | Always                                        |
| Data type                           | Integer                                       |
| Tab. 27: Module register properties |                                               |

Tab. 27: Module register properties

#### Numerical formats The numerical formats used in this document are listed in the table below:

| Notation | Format of numerical values |
|----------|----------------------------|
| 100      | Decimal                    |
| 0x100    | Hexadecimal                |
| 0b100    | Binary                     |

Tab. 28: Numerical formats

#### JetSym sample programs

The notation for sample programs used in this document is listed in the table below:

| Notation               | Format of numerical values |
|------------------------|----------------------------|
| Var,When,Task          | Keyword                    |
| <pre>BitClear();</pre> | Commands                   |
| 100 0x100 0b100        | Constant numerical values  |
| // This is a com-      | Comment                    |
| ment                   |                            |
| //                     | Further program processing |

Tab. 29: JetSym sample programs

| 8.2                 | Storage options - Overview                                                                                                    |
|---------------------|----------------------------------------------------------------------------------------------------|
|                     | The JCM-631 features several types of program and data memory. There is volatile memory that requires power to maintain the stored information, and non-volatile memory which does not require power to maintain the stored information. This memory is located directly on the CPU. |
|                     | This chapter gives an overview of the available memory.                                                                                                    |
| 8.2.1               | <b>Operating system memory</b><br>The OS is located in the non-volatile flash memory in the CPU. It starts immediately after the device is switched on.                                                                                                    |
| Properties          | <ul> <li>Internal flash memory for storing OS data</li> <li>Internal volatile RAM for storing OS data</li> </ul>                                                                                                    |
| Type of access      | <ul><li>The user is not allowed to directly access the OS memory.</li><li>The operating system can be changed via update.</li></ul>                                                                                                    |
| 8.2.2<br>Properties | <ul> <li>File system memory</li> <li>The file system memory is for storing data and program files.</li> <li>Non-volatile</li> <li>Size of the internal flash disk: 2,45 GB</li> </ul>                                                                                                |
| Type of access      | <ul> <li>By operating system</li> <li>By JetSym</li> <li>Via FTP connection</li> <li>By browser (via HTTP server)</li> <li>By means of file commands from within the application program</li> </ul>                                                                                  |
| 8.2.3               | Application program memory<br>By default, the application program is uploaded from JetSym to the JCM-631 and<br>is stored there.                                                                                                    |
| Properties          | <ul> <li>Stored as file within the file system</li> <li>Default directory \app\program name</li> <li>Files may also be stored to other directories (or USB flash drive)</li> </ul>                                                                                                   |
| Type of access      | <ul> <li>By operating system</li> <li>By JetSym</li> <li>Via FTP connection</li> <li>By means of file commands from within the application program</li> </ul>                                                                                                    |

and

| 0                             | 2.4 Memory for vol                                                                                                    | latile application                                                                                                    | program variables                                                                                                    |
|-------------------------------|----------------------------------------------------------------------------------------------------|----------------------------------------------------------------------------------------------------|----------------------------------------------------------------------------------------------------|
|                               | Volatile variables<br>JCM-631 is de-er                                                                                                    | are used to store d<br>nergized.                                                                                                    | lata which need not be maintained when the                                                                                                    |
| Properties                    | <ul> <li>Global variable<br/>%RL)</li> <li>Local variables</li> <li>Variables are s</li> <li>Variables are i</li> </ul>                                                                                                    | es which are not as<br>s<br>stored in a compact<br>initialized with value                                                                                                    | signed to permanent addresses (not %VL or<br>t manner, according to the size of their type<br>e 0 when they are created.                                                                                                    |
| Type of access                | <ul><li>By JetSym</li><li>From within the</li></ul>                                                                                                    | e application progra                                                                                                    | am                                                                                                    |
| JetSym<br>STX program         | In the following pr<br>seconds.                                                                                                    | rogram, a global vo                                                                                                    | latile variable is incremented by 1 every 2                                                                                                    |
|                               | Var<br>Count: In<br>End_Var;<br>Task Inkremen<br>Loop<br>Inc(Co<br>Delay                                                                                                    | t; //volatile, s<br>t Autorun<br>ount);<br>(T#2s):                                                                                                    | since not localized                                                                                                    |
|                               | End_Loop;<br>End_Task;                                                                                                    | (                                                                                                    |                                                                                                    |
| Setup pane                    | End_Loop;<br>End_Task;<br>The JetSym setu                                                                                                    | p pane shows the c                                                                                                    | content of the variable:                                                                                                    |
| Setup pane                    | End_Loop;<br>End_Task;<br>The JetSym setu<br>Number Desc<br>1 Prese<br>variab                                                                                                    | p pane shows the c<br>ription<br>nt content of the<br>le                                                                                                    | content of the variable:<br>Function<br>The content of the variable is incremented<br>by 1 every 2 seconds                                                                                                    |
| Setup pane                    | End_Loop;<br>End_Task;<br>The JetSym setu<br>Number Desc<br>1 Prese<br>variab                                                                                                    | p pane shows the c<br>ription<br>nt content of the<br>ele                                                                                                    | content of the variable:<br>Function<br>The content of the variable is incremented<br>by 1 every 2 seconds                                                                                                    |
| Setup pane                    | End_Loop;<br>End_Task;<br>The JetSym setup<br><u>Number Desc</u><br>1 Prese<br>variab<br>2.5 Memory for not<br>Non-volatile regis<br>is de-energized.                                                                                     | p pane shows the c<br>ription<br>nt content of the<br>ble<br>n-volatile applica<br>sters let you store d                                                                                                    | content of the variable:<br>Function<br>The content of the variable is incremented<br>by 1 every 2 seconds<br>ation program registers<br>ata which must be saved when the controller                                                              |
| Setup pane<br>8<br>Properties | End_Loop;<br>End_Task;<br>The JetSym setup<br>Number Desc<br>1 Prese<br>variab<br>2.5 Memory for not<br>Non-volatile regis<br>is de-energized.<br>Global variable<br>Register variab<br>Register variab<br>Number of reg<br>Register numb | p pane shows the c<br>ription<br>nt content of the<br>ole<br><b>n-volatile applica</b><br>sters let you store da<br>bles always occupy<br>bles are not initializ-<br>ister variables: 30,0<br>pers: 1,000,000 1 | Example 2 seconds<br>The content of the variable is incremented<br>by 1 every 2 seconds<br>ation program registers<br>ata which must be saved when the controller<br>ddresses (%VL)<br>4 bytes.<br>ed by the operating system.<br>000<br>,029,999 |

| 8.2.6                           | <b>Memory for non-volatile application program variables</b><br>Non-volatile variables let you store data which must be maintained when the con-<br>troller is de-energized.                                                 |
|---------------------------------|----------------------------------------------------------------------------------------------------|
| Properties                      | <ul> <li>Global variables which are assigned to permanent registers (%RL)</li> <li>Variables are stored in a compact way.</li> <li>Size: 120,000 bytes</li> <li>Register numbers: 1,000,000 1,029,999</li> </ul>             |
| Type of access                  | <ul><li>By JetSym</li><li>From the application program</li><li>From HMIs</li></ul>                                                                                                    |
| 8.2.7                           | <b>Special registers</b><br>Special registers let you control OS functions and retrieve status information.                                                                                                    |
| Properties                      | <ul> <li>Global variables with dedicated addresses (%VL)</li> <li>When the operating system is launched, special registers are initialized using their default values.</li> <li>Register numbers: 100,000 999,999</li> </ul> |
| Type of access                  | <ul> <li>By JetSym</li> <li>By browser (via HTTP server)</li> <li>From HMIs</li> <li>From the application program</li> <li>From other controllers</li> </ul>                                                                 |
| 8.2.8                           | Inputs and outputs<br>Inputs and outputs are 1-bit variables. This means they can either have the value<br>TRUE or FALSE.                                                                                                    |
| Properties of<br>inputs/outputs | <ul> <li>Variables which are assigned to permanent addresses (%XL)</li> <li>I/O registers: 361000 362200</li> </ul>                                                                                                    |
| Memory access                   | <ul><li>By JetSym</li><li>From HMIs</li><li>From the application program</li></ul>                                                                                                    |

| 8.2.9                                  | Flag                                                                                                    |  |  |
|----------------------------------------|----------------------------------------------------------------------------------------------------|--|--|
|                                        | Flags are one-bit operands. This means they can either have the value TRUE or FALSE.                                                                                                    |  |  |
| Properties of user<br>flags            | <ul> <li>Global variables which are assigned to permanent addresses (%MX)</li> <li>Non-volatile</li> <li>Quantity: 256</li> <li>Flag numbers: 0 255</li> </ul>                                                                                         |  |  |
| Properties of over-<br>laid user flags | <ul> <li>Global variables which are assigned to permanent addresses (%MX)</li> <li>Non-volatile</li> <li>Overlaid by registers 1000000 1000055</li> <li>Quantity: 1,792</li> <li>Flag numbers: 256 2047</li> </ul>                                     |  |  |
| Properties of special flags            | <ul> <li>Global variables which are assigned to permanent addresses (%MX)</li> <li>When the operating system is launched, special flags are initialized using their default values.</li> <li>Quantity: 256</li> <li>Flag numbers: 2048 2303</li> </ul> |  |  |
| Memory access                          | <ul><li>By JetSym</li><li>From HMIs</li></ul>                                                                                                    |  |  |

• From the application program

### 8.3 Saving and loading an application program

The user determines the program that is to be executed. When uploading the application program to the controller, this program is stored as a file to the internal flash disk. The device enters the path and file name into the **\App\start.ini** file.

**Path and file name** By default, JetSym creates in the */app* directory a subdirectory and assigns the project name to it. Then, JetSym stores the application program to this subdirectory assigning the extension **\*.es3** to it. Path and file names are always converted into lower case letters.

**\App\start.ini** - This file is a text file with one section holding 2 entries:

Structure

| Element   | Description                                                                   |
|-----------|-------------------------------------------------------------------------------|
| [Startup] | Section name                                                                  |
| Project   | Path to the application program file. This path is relative to \ <i>app</i> . |
| Program   | Name of the application program file                                          |

Example

[Startup] Project = test\_program Program = test\_program.es3

The application program is loaded from the file **\App\test\_program\test\_program.es3**.

# Loading the application program

When the application program is restarted via JetSym or after booting the JCM-631, the application program is loaded via the file system and executed. The application program is loaded by the OS of the JCM-631 as follows:

| Step | Description                                                                                              |
|------|----------------------------------------------------------------------------------------------------|
| 1    | The operating system reads the file <b>\App\start.ini</b> from the internal flash disk.                  |
| 2    | The OS evaluates the <b>Project</b> entry. It contains the path leading to the application program file. |
| 3    | The OS evaluates the <b>Program</b> entry. This entry contains the pro-<br>gram name.                    |
| 4    | The OS loads the application program from the file <b><project>/<program></program></project></b> .      |

#### 8.4 CANopen® STX API The CANopen® STX API provides platform where the user can send and receive CANopen<sup>®</sup> messages via STX functions. These STX functions are used in communication between this device and other CANopen<sup>®</sup> nodes. The CANopen® CANopen® is an open standard for networking and communication, e.g. in the automotive sector. The CANopen® protocol has been further developed by the CiA standard e.V. (CAN in Automation) and works on the physical layer with CAN Highspeed in accordance with ISO 11898. **Specifications** The CANopen<sup>®</sup> specifications can be obtained from the **CiA e.V.** homepage at http://www.can-cia.org. The key specification documents are: CiA DS 301 - This document is also known as the communication profile and describes the fundamental services and protocols used under CANopen<sup>®</sup>. CiA DS 302 - Framework for programmable devices (CANopen<sup>®</sup> Manager, SDO Manager) CiA DR 303 - Information on cables and connectors (i) INFO **Further information**

For more information on this subject refer to the application-oriented manual *CANopen*® *STX API* available for download from our <u>homepage</u>.

#### 8.4.1 STX Functions

Application

STX functions are used in the communication between the JCM-631 and other CANopen<sup>®</sup> nodes.

The JCM-631 supports the following STX functions:

| Function                  | Description                                                                                                    |
|---------------------------|----------------------------------------------------------------------------------------------------|
| CanOpenInit()             | CanOpenInit() lets you initialize one of the CAN busses.                                                                                                    |
| CanOpenSetCommand()       | CanOpenSetCommand () lets you change the heart-<br>beat status of the device itself and of all other de-<br>vices (NMT slaves) on the CAN bus.                                                                                     |
| CanOpenUploadSDO()        | CanOpenUploadSDO() lets you access a particular<br>object in the Object Directory of the message recipi-<br>ent and read the value of the object. Data is ex-<br>changed in accordance with the SDO upload proto-<br>col.          |
| CanOpenDown-<br>loadSDO() | CanOpenDownloadSDO() lets you access a particu-<br>lar object in the Object Directory of the message re-<br>cipient and specify the value of the object. Data is ex-<br>changed in accordance with the SDO download pro-<br>tocol. |

| Function          | Description                                                                                                    |
|-------------------|----------------------------------------------------------------------------------------------------|
| CanOpenAddPDORx() | By calling up the CanOpenAddPDORx() function, process data, sent by other CANopen <sup>®</sup> devices, can be entered for reception. |
| CanOpenAddPDOTx() | By calling up the CanOpenAddPDOTx() function, process data can be placed on the bus.                                                  |

Tab. 30: Supported STX functions

| (i) INFO | Further | info |
|----------|---------|------|
|----------|---------|------|

rmation

For more information on this subject refer to the application-oriented manual CANopen® STX API available for download from our homepage.

For more information on this subject, refer to JetSym online help.

#### 8.4.2 Heartbeat monitoring

The heartbeat protocol is for monitoring the activity of communication partners. If the inactivity exceeds the set interval (Heartbeat consumer time), the status is set to "offline".

The application program lets you define heartbeat functions, such as

- Displaying information to the user
- Rebooting the device
- Ignoring process data

#### (i) INFO **Further information**

For more information on this subject refer to the application-oriented manual CANopen® STX API available for download from our homepage.

#### 8.4.3 CANopen® Object dictionary

The operating system of the JCM-631 supports the following objects:

| Index<br>(hex) | Object<br>(code) | Object name                      | Data type    | Type of<br>access  |
|----------------|------------------|----------------------------------|--------------|--------------------|
| 1000           | VAR              | Device type                      | Unsigned32   | RO (read only)     |
| 1001           | VAR              | Error Register                   | Unsigned8    | RO                 |
| 1002           | VAR              | Manufacturer status              | Unsigned32   | RO                 |
| 1003           | ARRAY            | Pre-defined error field          | Unsigned32   | RO                 |
| 1008           | VAR              | Manufacturer<br>Device Name      | String const | 1008               |
| 1009           | VAR              | Manufacturer<br>Hardware Version | String const | 1009               |
| 100A           | VAR              | Manufacturer<br>Software Version | String const | 100A               |
| 100B           | VAR              | Node ID                          | Unsigned32   | RO                 |
| 1017           | VAR              | Producer<br>Heartbeat Time       | Unsigned16   | R/W (read & write) |

| Index<br>(hex) | Object<br>(code) | Object name                 | Data type        | Type of<br>access |
|----------------|------------------|-----------------------------|------------------|-------------------|
| 1018           | RECORD           | Identity                    | Identity         | RO                |
| 1200           | RECORD           | Server 1 -<br>SDO parameter | SDO<br>parameter | RO                |
| 1201           | RECORD           | Server 2 -<br>SDO parameter | SDO<br>parameter | R/W               |
| 1203           | RECORD           | Server 3 -<br>SDO parameter | SDO<br>parameter | R/W               |
| 1203           | RECORD           | Server 4 -<br>SDO parameter | SDO<br>parameter | R/W               |

# (i) INFO

#### **Further information**

For more information on this subject refer to the application-oriented manual *CANopen® STX API* available for download from our <u>homepage</u>.

## 8.5 SAE J1939 STX API

SAE J1939 is an open standard for networking and communication in the commercial vehicle sector. The focal point of the application is the networking of the power train and chassis. The J1939 protocol originates from the international **Society of Automotive Engineers (SAE)** and works on the physical layer with CAN high-speed according to ISO 11898.

**Specifications** The SAE J1939 specifications can be obtained from the SAE homepage <u>http://www.sae.org</u>.

The key SAE J1939 specifications are:

- J1939-11 Information on the physical layer
- J1939-21 Information on the data link layer
- J1939-71 Information on the application layer vehicles
- J1939-73 Information on the application layer range analysis
- J1939-81 Network management

(i) INFO

#### Further information

For more information on this subject refer to the application-oriented manual *SAE J1939 STX API* available for download from our *homepage*.

#### 8.5.1 STX Functions

Application

STX functions are used in the communication between the JCM-631 and other devices in a vehicle.

The JCM-631 supports the following STX functions:

| Function             | Description                                                                                                    |
|----------------------|----------------------------------------------------------------------------------------------------|
| SAEJ1939Init()       | By calling the SAEJ1939Init() function SAE-<br>J1939Init(), one of the existing CAN busses<br>(not CAN 0 because it is reserved for CANopen®) is<br>initialized for the J1939 protocol. |
| SAEJ1939SetSA()      | The function SAEJ1939SetSA() lets you change your own SA (Source Address) during runtime.                                                                                               |
| SAEJ1939GetSA()      | The function SAEJ1939GetSA() lets you deter-<br>mine your own SA (Source Address).                                                                                                    |
| SAEJ1939AddRx()      | Calling up the function SAEJ1939AddRx()<br>prompts the JCM-631 to receive a specific mes-<br>sage.                                                                                      |
| SAEJ1939AddTx()      | Calling up the function SAEJ1939AddTx()<br>prompts the JCM-631 to cyclically send a specific<br>message via the bus.                                                                    |
| SAEJ1939RequestPGN() | Calling up the function SAEJ1939RequestPGN()<br>sends a request to the DA (Destination Address)<br>following a PGN.                                                                     |
| SAEJ1939GetDM1()     | Calling up the function SAEJ1939GetDM1 () re-<br>quests the current diagnostics error codes (also<br>see SAE J1939-73 No. 5.7.1).                                                       |
| SAEJ1939GetDM2()     | Calling up the function SAEJ1939GetDM2 () re-<br>quests the diagnostics error codes that preceded<br>the current ones (also see SAEJ1939-73 No.<br>5.7.2).                              |

| Function           | Description                                                                                                    |
|--------------------|----------------------------------------------------------------------------------------------------|
| SAEJ1939           | Calling up the function                                                                                                    |
| SetSPNConversion() | SAEJ1939SetSPNConversion() defines the ar-<br>rangement of bytes in the message which is re-<br>quested by the SAEJ1939GetDM1() or<br>SAEJ1939GetDM2() function. |
| SAEJ1939           | Calling up the function                                                                                                    |
| GetSPNConversion() | SAEJ1939GetSPNConversion() determines the                                                                                                    |
|                    | currently set conversion method.                                                                                                    |

# Further information For more information on this subject refer to the application-oriented manual SAE J1939 STX API available for download from our homepage.

### 8.6 Serial interface RS-232

The JCM-631 has a user-programmable RS-232 interface.

#### 8.6.1 Operating principle

The OS provides a receive buffer and a transmit buffer for the user-programmable serial interface. These buffers can be used to adjust the transfer rate between application program and serial interface.

# **Block diagram** The following illustration shows the block diagram of the user-programmable serial interface:

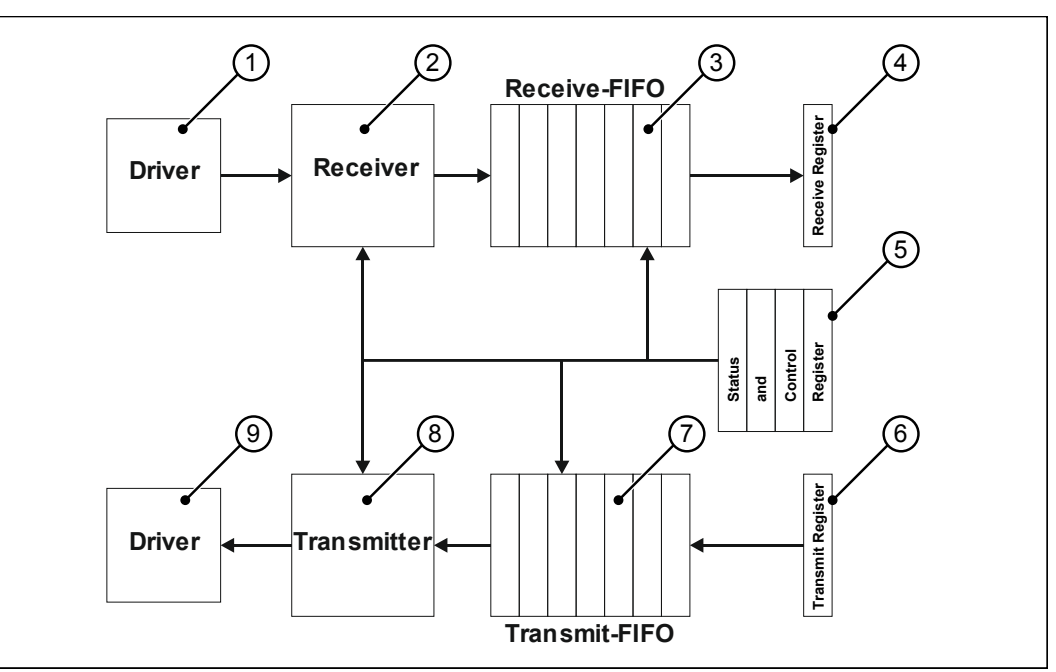

Fig. 20: Block Diagram - Serial Interface

# Elements of the The interface

The user-programmable serial interface consists of the following elements:

| Number | Section                          | Function                                                                                                    |
|--------|----------------------------------|----------------------------------------------------------------------------------------------------|
| 1      | Interface driver                 | Converts the signals of the interface into in-<br>ternal signal levels                                                                        |
| 2      | Addressee                        | Performs serial/parallel conversion                                                                                                    |
| 3      | Receive buffer                   | Buffer for received characters                                                                                                    |
| 4      | Receive register                 | Read access to this register reads the re-<br>ceived characters in the receive buffer (3).                                                    |
| 5      | Interface driver                 | Converts internal signal levels into interface signals.                                                                                       |
| 6      | Transmitter                      | Performs parallel/serial conversion                                                                                                    |
| 7      | Sending buffer                   | Buffer for characters to be sent                                                                                                    |
| 8      | Transmit register                | Write access to this register causes the char-<br>acters to be entered into the transmit buffer<br>(7) and to be sent by the transmitter (6). |
| 9      | Status and control reg-<br>ister | Query of filling levels and error states of buf-<br>fers; setting of transmission parameters                                                  |

 Tab. 31: Elements of the serial interface

# Receiving a character

Receiving a character is done in 4 steps:

| Step | Description                                                                                                    |
|------|----------------------------------------------------------------------------------------------------|
| 1    | The interface driver converts signals "on the line" into internal signal levels and forwards them to the receiver.                                           |
| 2    | The receiver performs serial/parallel conversion of this character and checks the set communication parameters.                                              |
| 3    | The receiver enters the character into the receive buffer if there is any place left. Otherwise, the character is discarded and buffer overflow is signaled. |
| 4    | Via receive register the character can be read out of the receive buf-<br>fer.                                                                               |

# Sending a character

A character is sent in 4 steps:

| Step | Description                                                                                                    |
|------|----------------------------------------------------------------------------------------------------|
| 1    | Via transmit register the character is entered into the transmit buffer if there is any place left. Otherwise the character is discarded.    |
| 2    | Once the transmitter has sent a character, it reads the next character from the transmit buffer.                                             |
| 3    | The transmitter performs parallel/serial conversion and sends this character to the interface driver using the set communication parameters. |
| 4    | The interface driver converts internal signal levels into the various in-<br>terface standards                                               |

### 8.6.2 Registers - Description

This chapter describes the registers associated with the user-programmable serial interface. These registers are used for the following tasks:

- Parameterizing the interface
- Sending characters
- Receiving characters

# **Register numbers** The registers of the interface are combined into one register block. The basic register number of this block is dependent on the device.

| Device  | Basic register number | Register numbers         |
|---------|-----------------------|--------------------------|
| JCM-631 | 103000                | 103000 103019            |
|         |                       | for COM 1 on X71         |
|         | 103100                | 103100 103119            |
|         |                       | for COM 2 on the service |
|         |                       | connector                |

 Tab. 32: Register numbers of the serial interface

#### **Determining register numbers** In this chapter, only the last two figures of a register number are specified. e.g. MR 14. To calculate the complete register number, add the basic register number of the corresponding device, e.g. 103100, to the module register number.

| (i) INFO | <b>Re-initializing the interface</b><br>When entering values into registers MR 1 through MR 6, the entire interface is re-initialized and the transmit and receive buffers are cleared. |                  |                                      |
|----------|----------------------------------------------------------------------------------------------------|------------------|--------------------------------------|
| MR 2     | <b>Baud rate</b><br>This register lets you                                                                                                    | ı set the        | baud rate.                           |
|          | Property                                                                                                    | Des              | cription                             |
|          | Values                                                                                                    | 1,20             | 0 115,200                            |
|          | Value after reset                                                                                                    | 9,60             | 0                                    |
|          | Tab. 33: Baud rate                                                                                                    |                  |                                      |
| MR 3     | Number of data bits                                                                                                    | s per ch         | aracter                              |
|          | This register lets you                                                                                                    | set the          | number of data bits per character.   |
|          | Property                                                                                                    | Des              | cription                             |
|          | Values                                                                                                    | 5, 6,            | 7,8                                  |
|          | Value after reset                                                                                                    | 8                |                                      |
| MR 4     | <b>Stop bits</b><br>This register lets you                                                                                                    | ı set the        | number of stop bits per character.   |
|          | Property                                                                                                    | Des              | cription                             |
|          | Values                                                                                                    | 1                | 1 stop bit                           |
|          |                                                                                                    | 2                | 1.5 stop bits if MR $3 = 5$          |
|          |                                                                                                    |                  | 2 stop bits if MR 3 = 6, 7, 8        |
|          | Value after reset                                                                                                    | 1                |                                      |
|          | Tab. 35: Stop bits                                                                                                    |                  |                                      |
| MR 5     | Parity                                                                                                    |                  |                                      |
|          | This register lets you set the parity of a character.                                                                                                    |                  |                                      |
|          | Property                                                                                                    | Des              | cription                             |
|          | Values                                                                                                    | 0                | None (no parity)                     |
|          |                                                                                                    | 1                | Odd parity                           |
|          |                                                                                                    | -                |                                      |
|          |                                                                                                    | 2                | Even parity                          |
|          |                                                                                                    | 2<br>3           | Even parity<br>1 (mark)              |
|          |                                                                                                    | 2<br>3<br>4      | Even parity<br>1 (mark)<br>0 (space) |
|          | Value after reset                                                                                                    | 2<br>3<br>4<br>2 | Even parity<br>1 (mark)<br>0 (space) |
|          | Value after reset<br><b>Tab. 36:</b> Parity                                                                                                    | 2<br>3<br>4<br>2 | Even parity<br>1 (mark)<br>0 (space) |
|          | Value after reset<br><b>Tab. 36:</b> Parity                                                                                                    | 2<br>3<br>4<br>2 | Even parity<br>1 (mark)<br>0 (space) |

**MR 7** 

**MR 10** 

#### Activating the serial interface

This register lets you activate the serial interface.

| Property          | Des | cription                                                                    |
|-------------------|-----|-----------------------------------------------------------------------------|
| Values            | 0   | The serial interface is inactive, no data can be re-<br>ceived/transmitted. |
|                   | 1   | The serial interface is active, data can be re-<br>ceived/transmitted.      |
| Value after reset | 0   |                                                                             |

 Tab. 37: Activating the serial interface

#### Sending buffer

The character that has to be sent must be entered into this register.

- If the sending buffer is able to accommodate the character, it is entered into this buffer. This character will be sent once all previously entered characters have been sent.
- Prior to sending characters from the application program, it must be checked whether the sending buffer is able to accommodate characters. This can be checked by reading out MR 11.
- The sending buffer functions according to the FIFO principle. The first character entered is sent first.

| Property       | Description  |                        |
|----------------|--------------|------------------------|
| Values         | 0 31         | 5 bits per character   |
|                | 0 63         | 6 bits per character   |
|                | 0 127        | 7 bits per character   |
|                | 0 255        | 8 bits per character   |
| Type of access | Read         | Character written last |
|                | Write access | Sending a character    |

Tab. 38: Sending buffer

#### MR 11 Sending buffer filling level

This register shows how many characters the sending buffer accommodates. There is space for 32,768 characters max. within the buffer.

| Property | Description |
|----------|-------------|
| Values   | 0 32,768    |
|          |             |

Tab. 39: Sending buffer filling level

#### MR 12

#### Receive buffer, 8 bits (without deleting the character on reading)

This register shows the "oldest" character stored in the receive buffer. On reading, this character will not be removed from the buffer.

| Property       | Description  |                            |
|----------------|--------------|----------------------------|
| Values         | 0 31         | 5 bits per character       |
|                | 0 63         | 6 bits per character       |
|                | 0 127        | 7 bits per character       |
|                | 0 255        | 8 bits per character       |
| Type of access | Read         | Oldest character in buffer |
| Takes effect   | if MR 14 > 0 |                            |

Tab. 40: Receive buffer, 8 bits (without deleting the character on reading)

#### MR 13

#### Receive buffer, 8 bits (with deleting the character on reading)

This register shows the "oldest" character stored in the receive buffer. This character is removed from the buffer. Thus, the character received next can be read out during the next read access.

| Property       | Description  |                            |
|----------------|--------------|----------------------------|
| Values         | 0 31         | 5 bits per character       |
|                | 0 63         | 6 bits per character       |
|                | 0 127        | 7 bits per character       |
|                | 0 255        | 8 bits per character       |
| Type of access | Read         | Oldest character in buffer |
| Takes effect   | if MR 14 > 0 |                            |

Tab. 41: Receive buffer, 8 bits (with deleting the character on reading)

#### MR 14 Receive buffer filling level

This register shows how many characters the receive buffer accommodates. Each read access to MR 13 decrements this register by 1.

| Property | Description |
|----------|-------------|
| Values   | 0 32,768    |

Tab. 42: Receive buffer filling level

#### MR 15

# Receive buffer, 16-bit, little endian

Read access to this register removes 2 characters from the receive buffer and returns them as 16-bit value.

#### Assignment:

| Character | Bits in register |  |  |
|-----------|------------------|--|--|
| First     | Bit 0 7          |  |  |
| Second    | Bit 8 15         |  |  |

| Property       | Description  |                                      |
|----------------|--------------|--------------------------------------|
| Values         | 0 65,535     |                                      |
| Type of access | Read         | Removes 2 characters from the buffer |
| Takes effect   | if MR 14 > 1 |                                      |

 Tab. 43: Receive buffer, 16-bit, little endian

#### **MR 16**

#### Receive buffer; 16-bit; big endian

Read access to this register removes 2 characters from the receive buffer and returns them as 16-bit value.

#### **Assignment:**

| Character | Bits in register |  |  |  |
|-----------|------------------|--|--|--|
| First     | Bit 8 15         |  |  |  |
| Second    | Bit 0 7          |  |  |  |

| Property                  | Description  |                                      |
|---------------------------|--------------|--------------------------------------|
| Values                    | 0 65,535     |                                      |
| Type of access            | Read         | Removes 2 characters from the buffer |
| Takes effect              | if MR 14 > 1 |                                      |
| Tal. AA Descion buffers A |              |                                      |

Tab. 44: Receive buffer; 16-bit; big endian

#### **MR 17** Receive buffer, 32-bit, little endian

Read access to this register removes 4 characters from the receive buffer and returns them as 32-bit value.

#### **Assignment:**

| Character | Bits in register |
|-----------|------------------|
| First     | Bit 0 7          |
| Second    | Bit 8 15         |
| Third     | Bit 16 23        |
| Fourth    | Bit 24 31        |

| Property                                     | Description                          |  |  |  |
|----------------------------------------------|--------------------------------------|--|--|--|
| Values                                       | -2,147,483,648 2,147,483,647         |  |  |  |
| Type of access                               | Read                                 |  |  |  |
|                                              | Removes 4 characters from the buffer |  |  |  |
| Takes effect                                 | if MR 14 > 3                         |  |  |  |
| Tab. AF: Dessive buffer 22 bit little andian |                                      |  |  |  |

Tab. 45: Receive buffer, 32-bit, little endian

#### **MR 18**

#### Receive buffer; 32-bit; big endian

Read access to this register removes 4 characters from the receive buffer and returns them as 32-bit value.

#### **Assignment:**

| Character | Bits in register |
|-----------|------------------|
| First     | Bit 24 31        |
| Second    | Bit 16 23        |
| Third     | Bit 8 15         |
| Fourth    | Bit 0 7          |

| 147,483,648 2,147,483,647               |
|-----------------------------------------|
|                                         |
| ad Removes 4 characters from the buffer |
| IR 14 > 3                               |
| /                                       |

Tab. 46: Receive buffer; 32-bit; big endian

MR 19 Error counter This register shows the number of detected errors.

# PropertyDescriptionValues0 ... 2,147,483,647Type of accessRead/write (clearing)

Tab. 47: Error counter

### 8.6.3 Programming

#### Activating the serial interface

Module register MR 7 lets you activate the user-programmable serial interface.

- The JCM-631 and the device to communicate with have been wired according to the RS-232 interface standard.
  - Enter value 1 into MR 7.
- ⇒ The serial interface is activated.

#### Configuring the serial interface

Module registers MR 2 ... MR 6 are used to configure the user-programmable serial interface.

Configuring the interface

- The JCM-631 and the device to communicate with have been wired according to the RS-232 interface standard..
- Enter the desired communication parameters into MR 2 ... MR 6.
- ⇒ The serial interface is set as a user-programmable interface. Transmit and receive buffer are cleared.

#### Sending characters

A character is sent by entering it into the register Transmit buffer.

- **Sending characters** ✓ The user-programmable serial interface is configured.
  - 1. Check the transmit buffer filling level, whether there is enough space in the transmit buffer.
  - 2. If there is no space in the transmit buffer, wait, until there is enough space.
  - 3. Enter the character to be sent into register *Transmit buffer*.
  - ⇒ The character is written into the transmit buffer and will be sent from there.

Configuring the interface

#### **Receiving characters**

Characters are received by reading characters from register Receive Buffer.

Receiving characters

- ✓ The user-programmable serial interface is configured.
- 1. Check the filling level of the receive buffer to make sure that it contains at least 1 character.
- 2. Read the character from the register Receive buffer.
- $\Rightarrow$  The character is taken from the receive buffer.

#### **Receiving values**

Values are received by reading characters from registers MR 15 through MR 18 *Receive buffer registers*.

#### **Receiving values**

- ✓ The user-programmable serial interface is configured.
  - 1. Check the filling level of the receive buffer to make sure that it contains at least 2 or 4 characters.
  - 2. Read the values from *Receive buffer* registers MR 15 through MR 18.
  - ⇒ The characters are read from the receive buffer.

## 8.7 Controlling displays

#### Connection

JVM-Mxx displays are connected to the FPD Link II interfaces (sockets X81, X82 [ 25]) of the controller.

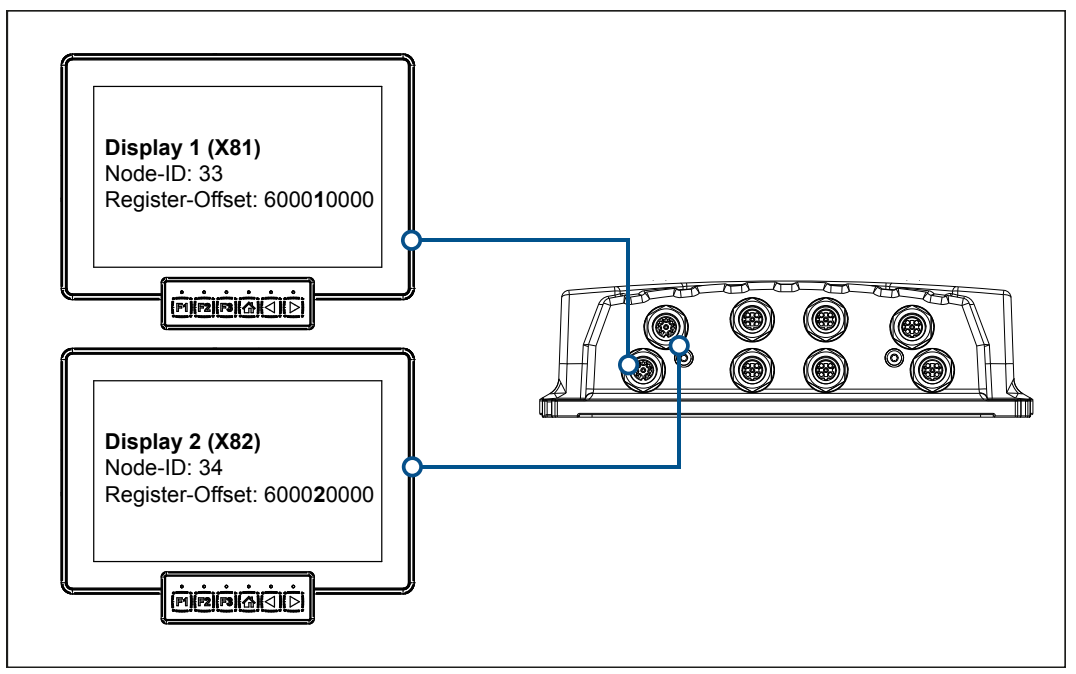

Fig. 21: Controlling displays

#### Bit-coded mapping of input keys

There are 6 input keys on the left and right side as well as at the bottom. The keys are arranged on the displays as follows:

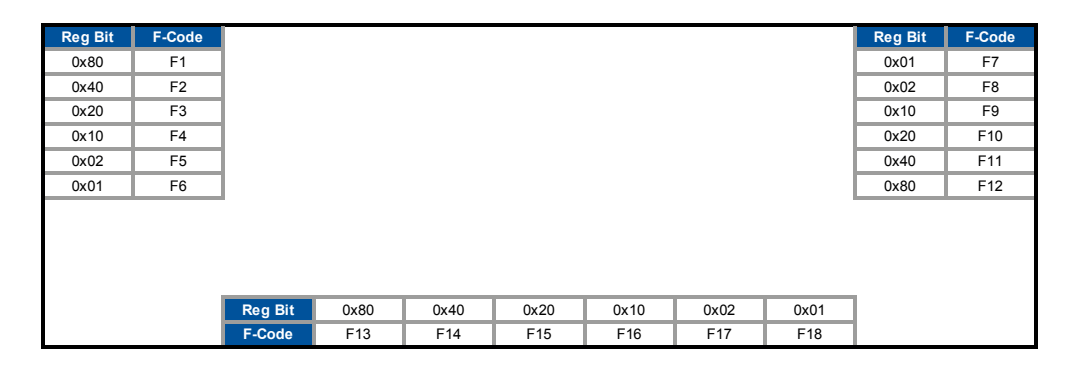

#### Display 2 (X82)

| Reg Bit | F-Code |         |      |      |      |      |      |      | Reg Bit | F-Code |
|---------|--------|---------|------|------|------|------|------|------|---------|--------|
| 0x80    | S1     |         |      |      |      |      |      |      | 0x01    | S7     |
| 0x40    | S2     |         |      |      |      |      |      |      | 0x02    | S8     |
| 0x20    | S3     |         |      |      |      |      |      |      | 0x10    | S9     |
| 0x10    | S4     |         |      |      |      |      |      |      | 0x20    | S10    |
| 0x02    | S5     |         |      |      |      |      |      |      | 0x40    | S11    |
| 0x01    | S6     |         |      |      |      |      |      |      | 0x80    | S12    |
|         |        | -       |      |      |      |      |      |      |         |        |
|         |        |         |      |      |      |      |      |      |         |        |
|         |        |         |      |      |      |      |      |      |         |        |
|         |        |         |      |      |      |      |      |      | _       |        |
|         |        | Reg Bit | 0x80 | 0x40 | 0x20 | 0x10 | 0x02 | 0x01 |         |        |
|         |        | F-Code  | S13  | S14  | S15  | S16  | S17  | S18  |         |        |

#### Display 1 (X81)

### Bit-coded mapping of LEDs

The signal LEDs are set via registers:

Display 1

|                    |    |    | Top/ bot-<br>tom | Left | Right |
|--------------------|----|----|------------------|------|-------|
| 6000 <b>1</b> 2000 | 0x | 00 | F3               | F3   | F3    |

Display 2

|                    |    |    | Top/ bot-<br>tom | Left | Right |
|--------------------|----|----|------------------|------|-------|
| 6000 <b>2</b> 2000 | 0x | 00 | F3               | F3   | F3    |

See also

B Display PLC [▶ 67]

| 8.8                            | FTP server                                                                                                    |
|--------------------------------|----------------------------------------------------------------------------------------------------|
|                                | The controller supports the <i>FTP server</i> function. The FTP server lets you handle directories and files using an FTP client.                                          |
|                                | The files can be stored to the following storage media:                                                                                                    |
|                                | <ul> <li>Internal flash disk</li> </ul>                                                                                                    |
|                                | <ul> <li>USB flash drive</li> </ul>                                                                                                    |
| FTP server function activation | The <i>FTP server</i> function is always enabled on this device. It is enabled when you order this feature.<br>That is, bit 0 in Web Status register 202930 is always set. |
| <b>i</b> INFO                  | Further information                                                                                                    |
|                                | For more information on this subject refer to the application-oriented manual <i>File System</i> available for download from our <u>homepage</u> .                         |

| 8.9                  | Monitoring interface activities                                                                                                    |
|----------------------|----------------------------------------------------------------------------------------------------|
|                      | In order to make the variables used within the application program accessible<br>from outside, several Ethernet servers are integrated in the JCM-631. These<br>servers support several protocols on different interfaces. The servers do not re-<br>quire any programming in the application program, but process requests from ex-<br>ternal clients on their own. |
| Monitored activities | The following interface activities can be monitored:                                                                                                    |
|                      | <ul> <li>JetIP server via Ethernet interface</li> </ul>                                                                                                    |
|                      | <ul> <li>STX debug server via Ethernet interface</li> </ul>                                                                                                    |
| Purpose              | The monitoring function for interface activities can be used, amongst others, for the following scenarios:                                                                                                    |
|                      | <ul> <li>Plants requiring process visualization to ensure safe operation. They can be<br/>transferred into a save state if communication fails.</li> </ul>                                                                                                    |
|                      | <ul> <li>When the service technician connects an HMI, the application program auto-<br/>matically displays additional status information.</li> </ul>                                                                                                    |
| (i) INFO             | Further information                                                                                                    |
|                      | For more information on this subject refer to the application-oriented manual <i>System Registers</i> available for download from our <i>homepage</i> .                                                                                                    |

### 8.10 User-programmable IP interface

The user-programmable IP interface lets you send or receive any data via Ethernet interface on the JCM-631 using TCP/IP or UDP/IP. The data is processed in the application program.

#### **Applications**

The user-programmable IP interface allows the programmer to carry out data exchange via Ethernet connections which do not use standard protocols, such as FTP, HTTP, JetIP, or Modbus/TCP. The following applications are possible:

- Server
- Client
- TCP/IP
- UDP/IP

#### Required programmer's skills

m- To be able to program user-programmable IP interfaces the following knowledge of data exchange via IP networks is required:

- IP addressing (e.g. IP address, port number, subnet mask)
- TCP (e.g. connection establishment/termination, data stream, data backup)
- UDP (e.g. datagram)

#### Restrictions

For communication via user-programmable IP interface, the programmer must not use any ports which are already used by the operating system of the controller. Therefore, do not use the following ports:

| Protocol | Port number                        | Default value | User                         |
|----------|------------------------------------|---------------|------------------------------|
| ТСР      | Depending on the<br>FTP client     | 20            | FTP server (data)            |
| ТСР      | 21                                 |               | FTP server (con-<br>troller) |
| ТСР      | 23                                 |               | System logger                |
| ТСР      | 80                                 |               | HTTP server                  |
| ТСР      | From the file /<br>EMAIL/email.ini | 25, 110       | E-mail client                |
| ТСР      | 502                                |               | Modbus/TCP<br>server         |
| TCP, UDP | 1024 - 2047                        |               | Various                      |
| TCP, UDP | IP configuration                   | 50000, 50001  | JetIP                        |
| ТСР      | IP configuration                   | 52000         | Debug server                 |

### (i) INFO

#### **Further Information**

For more information on this subject refer to the application-oriented manual *User-Programmable Interfaces* available for download from our <u>homepage</u>.

# 9 Registers -Overview

This register quick reference summarizes in brief the registers and flags used by the JCM-631 running OS version 1.01.1.05.

# **Default IP address**

| IP address  | 192.168.10.15 |
|-------------|---------------|
| Subnet mask | 255.255.255.0 |

# Default address on the CANopen® bus

This device is delivered with the following default address on the CANopen<sup>®</sup> bus:

| Node ID | 127 (0x7F) |
|---------|------------|

# **General overview - Registers**

| Register<br>range  | Description                                         |
|--------------------|-----------------------------------------------------|
| 100000<br>100999   | Electronic Data Sheet (EDS)                         |
| 102000<br>102999   | Real-time clock                                     |
| 103000<br>103999   | Serial interface RS-232                             |
| 104000<br>104999   | Ethernet                                            |
| 106000<br>106499   | CAN                                                 |
| 107000<br>107999   | Flash disk                                          |
| 108000<br>108599   | System information                                  |
| 109000<br>109003   | Revisions                                           |
| 200000<br>209999   | General system registers                            |
| 210000<br>219999   | Application program                                 |
| 310000<br>319999   | File system/data files                              |
| 360000<br>369999   | Display PLC                                         |
| 1000000<br>1029999 | Application registers (non-volatile; integer/float) |

| Register<br>range | Description                  |
|-------------------|------------------------------|
| 60000000          | JCM registers (JCM-631 only) |
| <br>600299999     |                              |

# Flags - General overview

| Register<br>range | Description                                        |
|-------------------|----------------------------------------------------|
| 0 255             | Application flags (non-volatile)                   |
| 256 2047          | Overlaid by registers R 1000000<br>through 1000055 |
| 2048 2303         | Special flags                                      |

# Electronic nameplate (entire device)

| Register<br>range | Description                     |
|-------------------|---------------------------------|
| 100900<br>100993  | Production                      |
| 100900            | Internal version number         |
| 100901<br>100907  | Serial number (register string) |
| 100992            | Navision ID                     |
| 100993            | FBG version                     |

## Ethernet

| Registers | Description      |
|-----------|------------------|
| 101100    | IP address (r/w) |

# **Real-time clock**

| Register | Description                                   |
|----------|-----------------------------------------------|
| 102810   | Direct access (localized)                     |
| 102820   |                                               |
| 102810   | Milliseconds                                  |
| 102811   | Seconds                                       |
| 102812   | Minutes                                       |
| 102813   | hours                                         |
| 102814   | Day of the week (0 = Sunday)                  |
| 102815   | Day                                           |
| 102816   | Month                                         |
| 102817   | Year                                          |
| 102818   | Deviation in minutes                          |
| 102819   | Standard deviation plus daylight savings time |
| 102820   | Daylight savings time is active               |

| Register | Description                    |
|----------|--------------------------------|
| 102910   | Direct access (UTC)            |
| 102917   |                                |
| 102910   | Milliseconds                   |
| 102911   | Seconds                        |
| 102912   | Minutes                        |
| 102913   | hours                          |
| 102914   | Day of the week (0 = Sunday)   |
| 102915   | Day                            |
| 102916   | Month                          |
| 102917   | Year                           |
| 102920   | Buffer access (UTC - not suit- |
| 102928   | able for JetSym setup)         |
| 102920   | Milliseconds                   |
| 102921   | Seconds                        |
| 102922   | Minutes                        |
| 102923   | hours                          |
| 102924   | Day of the week (0 = Sunday)   |
| 102925   | Day                            |
| 102926   | Month                          |
| 102927   | Year                           |
|          |                                |

# Serial port

| Register     | Description                                        |
|--------------|----------------------------------------------------|
| X = COM port | number - 1                                         |
| 103X02       | Baud rate (1200 115200)                            |
| 103X03       | Bits per character (5 8)                           |
| 103X04       | Stop bits (1, 2)                                   |
| 103X05       | Parity                                             |
| 0            | None                                               |
| 1            | Odd                                                |
| 2            | Even                                               |
| 3            | 1                                                  |
| 4            | 0                                                  |
| 103X07       | Port activation                                    |
| 0            | OFF                                                |
| 1            | ON                                                 |
| 103X10       | Sending buffer                                     |
| 103X11       | Sending buffer filling level                       |
| 103X12       | Receiving buffer (without immedi-<br>ate clearing) |
| 103X13       | Receiving buffer (with immediate clearing)         |
| 103X14       | Receive buffer filling level                       |
| 103X15       | Receive buffer, 16-bit, little endian              |
| 103X16       | Receive buffer; 16-bit; big endian                 |
| 103X17       | Receive buffer, 32-bit, little endian              |

| Register | Description                        |
|----------|------------------------------------|
| 103x18   | Receive buffer; 32-bit; big endian |
| 103X19   | Error counter                      |

# Revisions

| Registers | Description             |
|-----------|-------------------------|
| 190000    | Kernel version          |
| 190001    | File collection version |
| 190002    | Coprocessor version     |
| 190003    | FPGA revision           |

# **Display PLC**

| Register<br>range                                    | Description                     |  |
|------------------------------------------------------|---------------------------------|--|
| X = 1 for disp                                       | lay 1 at X81 (offset 600010000) |  |
| <b>X = 2 for display 2 at X82</b> (offset 600020000) |                                 |  |
| 6000X1000                                            | Input keys                      |  |
| 6000X2000                                            | LEDs                            |  |
| <br>6000X2492                                        |                                 |  |
| 6000X2000                                            | Bit-coded mapping of LEDs       |  |
| 6000X2006                                            |                                 |  |
| 6000X3000                                            | Digipot                         |  |
| <br>6000X3003                                        |                                 |  |
| 6000X3000                                            | Count Value                     |  |
| 6000X3001                                            | Digipot button                  |  |
| 6000X3002                                            | Minimum count value             |  |
| 6000X3003                                            | Maximum count value             |  |
| 6000X4000                                            | Sensors and actuators           |  |
|                                                      |                                 |  |
| 6000X4000                                            | Display backlight 0 100%        |  |
| 6000X4001                                            | Keys backlight 0 100%           |  |
| 6000X4010                                            | Display temperature in °C       |  |
| 6000X4012                                            | Display operating voltage in mV |  |
| 6000X7600                                            | Display EDS                     |  |
|                                                      |                                 |  |
| 0000X1112                                            | Page 0                          |  |
| 6000X7600                                            | Internal version number         |  |
| 6000X7601                                            | Device identifier               |  |
| 6000X7602                                            | Device name (register string)   |  |
| <br>6000X7612                                        |                                 |  |
| 6000X7613                                            | PCB revision                    |  |
| 6000X7614                                            | PCB options                     |  |
| 6000X7615                                            | Min. OS version                 |  |

| Register<br>range | Description                        |
|-------------------|------------------------------------|
| 6000X7616         | Min. bootloader version            |
|                   | Page 1                             |
| 6000X7700         | Internal version number            |
| 6000X7701         | Serial number (register string)    |
| <br>6000X7707     |                                    |
| 6000X7708         | Day                                |
| 6000X7709         | Month                              |
| 6000X7710         | Year                               |
| 6000X7711         | TestNum.                           |
| 6000X7712         | TestRev.                           |
|                   | Page 2                             |
| 6000X7800         | Internal version number            |
| 6000X7801         | Display type                       |
| 6000X7802         | CAN-ID                             |
| 6000X7803         | Touch keys                         |
| 6000X7804         | Pushbuttons                        |
| 6000X7805         | LEDs                               |
| 6000X7806         | Digital input                      |
| 6000X7807         | Analog input                       |
| 6000X7808         | RotaryEncoder                      |
| 6000X7809         | Horn                               |
| 6000X7810         | Vendor ID                          |
| 6000X7900         | Electronic nameplate               |
| <br>6000X7999     |                                    |
| 6000X7900         | Version                            |
| 6000X7901         | Serial number                      |
| 6000X7913         | Item number                        |
| 6000X7919         | Hardware revision                  |
| 6000X9000         | Version registers                  |
| <br>6000X9099     |                                    |
| 6000X9000         | Firmware version (register string) |
| 6000X9010         | FPGA version (register string)     |

# General system registers

| Register | Description                                   |
|----------|-----------------------------------------------|
| 200000   | OS version (major * 100 + minor)              |
| 200001   | Application program is running<br>(bit 0 = 1) |
| 0/2      | Stop program                                  |
| 1        | Start program                                 |
| 3        | Continue program                              |
| 200169   | OS version (IP format)                        |
| 200170   | Controller model                              |
| 202980   | Error history: Number of entries              |

| Register         | Description                            |
|------------------|----------------------------------------|
| 202981           | Error history: Index                   |
| 202982           | Error history: Entry                   |
| 203000           | Interface monitoring: JetIP            |
| 203001           | Interface monitoring: SER              |
| 203005           | Interface monitoring: STX debug server |
| 203100<br>203107 | 32-bit overlaying - Flag 0 255         |
| 203108<br>203123 | 16-bit overlaying - Flag 0 255         |
| 203124<br>203131 | 32-bit overlaying - Flag 2048<br>2303  |
| 203132<br>203147 | 16-bit overlaying - Flag 2048<br>2303  |
| 209700           | System logger: Global enable           |
| 209701<br>209754 | Enabling system components             |

# **System Functions**

For reasons of compatibility, the system functions are listed below.

In JetSym STX, use the corresponding JetSym STX functions instead of the system functions.

| System<br>function | Description                                                  |
|--------------------|--------------------------------------------------------------|
| 4                  | Converting BCD to HEX                                        |
| 5                  | Converting HEX to BCD                                        |
| 20                 | Square root                                                  |
| 21                 | Sine                                                         |
| 22                 | Cosine                                                       |
| 23                 | Tangent                                                      |
| 24                 | Arc sine                                                     |
| 25                 | Arc cosine                                                   |
| 26                 | Arc tangent                                                  |
| 27                 | Exponential function                                         |
| 28                 | Natural logarithm                                            |
| 29                 | Absolute value                                               |
| 30                 | Separation of digits before and af-<br>ter the decimal point |
| 50                 | Sorting register values                                      |
| 60                 | CRC generation for Modbus RTU                                |
| 61                 | CRC check for Modbus RTU                                     |
| 65/67              | Reading register block via Modbus/<br>TCP                    |
| 66/68              | Writing register block via Modbus/<br>TCP                    |
| 80/85              | Initializing RemoteScan                                      |
| 81                 | Starting RemoteScan                                          |
| 82                 | Stopping RemoteScan                                          |

| System<br>function       | Description                                                                                                    |
|--------------------------|----------------------------------------------------------------------------------------------------|
| 90                       | Writing a data file                                                                                                    |
| 91                       | Appending a data file                                                                                                    |
| 92                       | Reading a data file                                                                                                    |
| 96                       | Deleting a data file                                                                                                    |
| 150                      | Configuring NetCopyList                                                                                                    |
| 151                      | Deleting NetCopyList                                                                                                    |
| 152                      | Sending NetCopyList                                                                                                    |
| 0                        |                                                                                                    |
| System                   | Corresponding JetSym STX                                                                                                    |
| function                 | function                                                                                                    |
| function<br>4            | function<br>Function Bcd2Hex(Bcd: int): Int;                                                                                                    |
| function<br>4<br>5       | functionFunction Bcd2Hex(Bcd: int): Int;Function Hex2Bcd(Hex: int): Int;                                                                                                    |
| function<br>4<br>5<br>50 | function<br>Function Bcd2Hex(Bcd: int): Int;<br>Function Hex2Bcd(Hex: int): Int;<br>Function QSort(DataPtr: Int, Ele-<br>mentCnt: Int, ElementSize: Int,<br>SortOffset: Int, SortType:<br>STXBASETYPE, SortMode:<br>QSORTMODE): Int; |

| 60    | Function ModbusCRC-<br>gen(FramePtr: Int, Length: int): Int;                                                                          |
|-------|----------------------------------------------------------------------------------------------------|
| 61    | Function ModbusCRC-<br>check(FramePtr: Int, Length: int):<br>Int;                                                                     |
| 65/67 | Function ModbusReadReg(Const<br>Ref MbParam: MOD-<br>BUS_PARAM): Int;                                                                 |
| 66/68 | Function ModbusWriteReg(Const<br>Ref MbParam: MOD-<br>BUS_PARAM): Int;                                                                |
| 80/85 | Function RemoteScanConfig(Pro-<br>tocol: RSCAN_PROTOCOL, Ele-<br>ments: Int, Const Ref Configura-<br>tion: RSCAN_DSCR): Int;          |
| 81    | Function RemoteScanStart(Proto-<br>col: int): Int;                                                                                    |
| 82    | Function RemoteScanStop(Proto-<br>col: int): Int;                                                                                     |
| 90/91 | Function FileDAWrite(Const Ref<br>FileName: String, Const Ref Mode:<br>String, VarType: DAWRITE_TYPE,<br>First: Int, Last: int): Int; |
| 92    | Function FileDARead(Const Ref<br>FileName: String): Int;                                                                              |
| 110   | Function EmailSend(Const Ref<br>FileName: String): Int;                                                                               |
| 150   | Function NetCopyListCon-<br>fig(IPAddr: Int, IPPort: Int, Const<br>Ref List: TNetCopyLinstL): Int;                                    |
| 151   | Function NetCopyListSend(Handle: int): Int;                                                                                           |
| 152   | Function NetCopyListDelete(Han-<br>dle: int): Int;                                                                                    |

# Application program

| Register         | Description                                                                                           |
|------------------|----------------------------------------------------------------------------------------------------|
| 210000           | Application program is running<br>(bit 0 = 1)                                                         |
| 210001           | JetVM version                                                                                         |
| 210004           | Error register (bit-coded)                                                                            |
| Bit 8            | Illegal jump                                                                                          |
| Bit 9            | Illegal call                                                                                          |
| Bit 10           | Illegal index                                                                                         |
| Bit 11           | Illegal opcode                                                                                        |
| Bit 12           | Division by 0                                                                                         |
| Bit 13           | Stack overflow                                                                                        |
| Bit 14           | Stack underflow                                                                                       |
| Bit 15           | Illegal stack                                                                                         |
| Bit 16           | Error when loading the application program                                                            |
| Bit 24           | Timeout - Cycle time                                                                                  |
| Bit 25           | Timeout - Task lock                                                                                   |
| Bit 31           | Unknown error                                                                                         |
| 210006           | Highest task number                                                                                   |
| 210007           | Minimum program cycle time                                                                            |
| 210008           | Maximum program cycle time                                                                            |
| 210009           | Current program cycle time                                                                            |
| 210011           | Current task number                                                                                   |
| 210050           | Current program position within an execution unit                                                     |
| 210051           | ID of the execution unit being pro-<br>cessed                                                         |
| 210056           | Desired total cycle time in µs                                                                        |
| 210057           | Calculated total cycle time in µs                                                                     |
| 210058           | Maximum time slice per task in µs                                                                     |
| 210060           | Task ID (for R210061)                                                                                 |
| 210061           | Priority for task [R210060]                                                                           |
| 210063           | Length of scheduler table                                                                             |
| 210064           | Index in scheduler table                                                                              |
| 210065           | Task ID in scheduler table                                                                            |
| 210070           | Task ID (for R210071)                                                                                 |
| 210071           | Timer number (0 31)                                                                                   |
| 210072           | Manual triggering of a timer event (bit-coded)                                                        |
| 210073           | End of cyclic task (task ID)                                                                          |
| 210074           | Command for cyclic tasks                                                                              |
| 210075           | Number of timers                                                                                      |
| 210076           | Timer number (for R210077)                                                                            |
| 210077           | Timer value in milliseconds                                                                           |
| 210100<br>210199 | Task state<br>Please use the STX function<br>TaskGetInfo() as described in the<br>JetSym online help. |

| Register         | Description                                                   |
|------------------|---------------------------------------------------------------|
| 210400<br>210499 | Task - Program address                                        |
| 210600           | Task ID of a cyclical task (for R210601)                      |
| 210601           | Processing time of a cyclical task in per mil figure          |
| 210609           | Task lock timeout in ms                                       |
| -1               | Monitoring disabled                                           |
| 210610           | Timeout (bit-coded, bit $0 \rightarrow \text{timer } 0$ etc.) |

# File system/data file function

| Register | Description              |
|----------|--------------------------|
| 312977   | Status of file operation |
| 312978   | Task ID                  |

# **Register interfaces**

| Register<br>range | Description                         | Type<br>of ac- Unit |       |  |  |
|-------------------|-------------------------------------|---------------------|-------|--|--|
| 700.000.000       | Main Status                         | R                   | BIT-  |  |  |
| Bit 0             | PowerSupplyUnder-                   |                     | FIELD |  |  |
| Bit 1             |                                     |                     |       |  |  |
| Dit i             | voltage                             |                     |       |  |  |
| Bit 2             | CAM1_Undervoltage                   |                     |       |  |  |
| Bit 3             | CAM1_Overvoltage                    |                     |       |  |  |
| Bit 4             | CAM2_Undervoltage                   |                     |       |  |  |
| Bit 5             | CAM2_Overvoltage                    |                     |       |  |  |
| Bit 6             | CAM3_Undervoltage                   |                     |       |  |  |
| Bit 7             | CAM3_Overvoltage                    |                     |       |  |  |
| Bit 8             | CAM4_Undervoltage                   |                     |       |  |  |
| Bit 9             | CAM4_Overvoltage                    |                     |       |  |  |
| Bit 10            | CAM5_Undervoltage                   |                     |       |  |  |
| Bit 11            | CAM5_Overvoltage                    |                     |       |  |  |
| Bit 12            | CAM6_Undervoltage                   |                     |       |  |  |
| Bit 13            | CAM6_Overvoltage                    |                     |       |  |  |
| Bit 14            | CAM7_Undervoltage                   |                     |       |  |  |
| Bit 15            | CAM7_Overvoltage                    |                     |       |  |  |
| Bit 16            | CAM8_Undervoltage                   |                     |       |  |  |
| Bit 17            | CAM8_Overvoltage                    |                     |       |  |  |
| Bit 18            | DISP1_Undervolt-<br>age             |                     |       |  |  |
| Bit 19            | DISP2_Undervolt-<br>age             |                     |       |  |  |
| Bit 20            | DISP3_Undervolt-<br>age             |                     |       |  |  |
| Bit 21            | Base-<br>board_Overtempera-<br>ture |                     |       |  |  |
| Bit 22            | Baseboard_Under-<br>temperature     |                     |       |  |  |
| Bit 23            | FP-<br>GAboard_Overtem-<br>perature |                     |       |  |  |
| Bit 24            | FPGAboard_Under-<br>temperature     |                     |       |  |  |
| Bit 25            | CPUboard_Overtem-<br>perature       |                     |       |  |  |
| Bit 26            | CPUboard_Under-<br>temperature      |                     |       |  |  |
| Bit 27            | Baseboard_Power-<br>Fault           |                     |       |  |  |
| Bit 28            | FPGABoard_Power-<br>Fault           |                     |       |  |  |
| Bit 29            | CPUBoard_Power-<br>Fault            |                     |       |  |  |
| Bit 30            | PowerON_IN-<br>PUT_IS_OFF           |                     |       |  |  |

| Register<br>range | Description                               | Type<br>of ac-<br>cess | Unit                                         | Register<br>range | Description                   | Type<br>of ac-<br>cess | Unit   |
|-------------------|-------------------------------------------|------------------------|----------------------------------------------|-------------------|-------------------------------|------------------------|--------|
| 700,000,001       | 700,000,001 PowerSupplyVoltage            |                        | 1 mV                                         | 700,000,040       | DIGITAL_IO_Status             | R                      | BIT-   |
| 700,000,002       | RTC_BatteryVoltage                        | R                      | 1 mV                                         | Bit 0             | DI1_DigitalValue              |                        | FIELD  |
| 700,000,003       | CAMx_Overvolt-                            | R/W                    | 1 mV                                         | Bit 1             | DI2_DigitalValue              |                        |        |
|                   | ageThreshold                              |                        |                                              | Bit 2             | DI3_DigitalValue              |                        |        |
| 700,000,004       | CAMx_Undervolt-<br>ageThreshold           | R/W                    | 1 mV                                         | Bit 3             | DO1_DigitalFeed-<br>backValue |                        |        |
| 700,000,005       | CAM1_PowerVolt-<br>age                    | R                      | 1 mV                                         | Bit 4             | DO2_DigitalFeed-<br>backValue |                        |        |
| 700,000,006       | CAM2_PowerVolt-<br>age                    | R                      | 1 mV                                         | Bit 5             | DO3_DigitalFeed-<br>backValue | _                      |        |
| 700,000,007       | CAM3_PowerVolt-                           | R                      | 1 mV                                         | Bit 6             | DO1_OverCurrect               |                        |        |
| 700.000.000       | age                                       |                        |                                              | Bit 7             | DO2_OverCurrent               | -                      |        |
| 700,000,008       | CAM4_PowerVolt-                           | R                      | 1 mV                                         | Bit 8             | DO3_OverCurrent               | _                      |        |
| 700 000 009       | CAM5 PowerVolt-                           | R                      | 1 mV                                         | 700,000,041       | DIGITAL_IO_Mode               | R/W                    | BIT-   |
| 700,000,010       | age                                       | D                      | 1  m                                         | Bit 0             | DI1_Ratiometric-<br>Threshold |                        | FILED  |
| 700,000,010       | age                                       |                        | 1 111V                                       | Bit 1             | DI2_Ratiometric-<br>Threshold | -                      |        |
| 700,000,011       | age                                       | R                      | 1 mV                                         | Bit 2             | DI3_Ratiometric-              | -                      |        |
| 700,000,012       | CAM8_PowerVolt-                           | R                      | 1 mV                                         | 700.000.042       | DI1 Threshold                 | R/W                    | 1 mV   |
| 700,000,013       | DSPx_Undervolt-                           | R/W                    | 1 mV                                         | 700,000,043       | DI1 Voltage                   | R                      | 1 mV   |
|                   |                                           |                        |                                              | 700,000,044       | DI1 Threshold                 | R/W                    | 1 mV   |
| 700.000.014       | DSP1 PowerVolt-                           | R                      | 1 mV                                         | 700,000,045       | <br>DI2_Voltage               | R                      | 1 mV   |
|                   | age                                       |                        |                                              | 700,000,046       | DI3_Threshold                 | R/W                    | 1 mV   |
| 700,000,015       | DSP2_PowerVolt-                           | R                      | 1 mV                                         | 700,000,047       | DI3_Voltage                   | R                      | 1 mV   |
|                   | age                                       | _                      |                                              | 700,000,048       | DO1_DigitalValue              | R/W                    | 1 or 0 |
| 700,000,016       | DSP3_PowerVolt-<br>age                    | R                      | 1 mV                                         | 700,000,049       | DO1_VoltageTh-<br>reshold     | R/W                    | 1 mV   |
| 700,000,017       | Overtemera-<br>tureThreshold              | R/W                    | 0.1 °C                                       | 700,000,050       | DO1_Voltage                   | R                      | 1 mV   |
| 700,000,018       | Undertemepra-<br>tureThreshold            | R/W                    | 0.1 °C                                       | 700,000,051       | DO1_OverCurrent-<br>Threshold | R/W                    | 1 mA   |
| 700 000 019       | Baseboard Temper-                         | R                      | 0.1 °C                                       | 700,000,052       | DO1_Current                   | R                      | 1 mA   |
| 100,000,010       | ature                                     |                        | 0.1 0                                        | 700,000,053       | DO2_DigitalValue              | R/W                    | 1 or 0 |
| 700,000,020       | FPGAboard_Tem-                            | R                      | 0.1 °C                                       | 700,000,054       | DO2_VoltageTh-<br>reshold     | R/W                    | 1 mV   |
| 700 000 021       | CPUboard Temper-                          | R                      | 0.1 °C                                       | 700,000,055       | DO2_Voltage                   | R                      | 1 mV   |
| 700,000,022       | ature                                     |                        | 1 m\/                                        | 700,000,056       | DO2_OverCurrent-<br>Threshold | R/W                    | 1 mA   |
| 700,000,022       | Dasebuaru_5v                              | R                      | 1 IIIV                                       | 700,000,057       | DO2_Current                   | R                      | 1 mA   |
| 700,000,023       | (Betriebsminuten                          | ĸ                      |                                              | 700,000,058       | DO3_DigitalValue              | R/W                    | 1 or 0 |
|                   | Zähler Persistent im<br>RTC gespeichert.) |                        |                                              | 700,000,059       | DO3_VoltageTh-<br>reshold     | R/W                    | 1 mV   |
| L                 |                                           |                        | <u>                                     </u> | 700,000.060       | DO3_Voltage                   | R                      | 1 mV   |
|                   |                                           |                        |                                              | 700,000,061       | DO3_OverCurrent-              | R/W                    | 1 mA   |

700,000,062 DO3\_Current

1 mA

R
| Register<br>range | Description                                           | Type<br>of ac-<br>cess | Unit   |
|-------------------|-------------------------------------------------------|------------------------|--------|
| 700,000,063       | LED_D2 (value from table in chapter 5.3.2)            | R/W                    |        |
| 700,000,080       | If 1 is entered, a re-<br>boot is performed.          | W                      | 1 or 0 |
|                   | If POWER_ON = 0,<br>the ShutdownDelay<br>is shortened | -                      |        |
| 701,000,000       | FPGA Shared Mem-                                      | R/W                    |        |
|                   | Ory                                                   |                        |        |
| 704,999,999       |                                                       |                        |        |
| 700,000,064       | DISP_x Power Con-<br>trol (default is on =<br>1)      | R/W                    | 1 or 0 |

### **Application registers**

| Register | Description               |
|----------|---------------------------|
| 1000000  | 32-bit integer (remanent) |
| 1005999  |                           |

### 32 combined flags

| Register | Description |  |
|----------|-------------|--|
| 203100   | 0 31        |  |
| 203101   | 32 63       |  |
| 203102   | 64 95       |  |
| 203103   | 96 127      |  |
| 203104   | 128 159     |  |
| 203105   | 160 191     |  |
| 203106   | 192 223     |  |
| 203107   | 224 255     |  |

### 16 combined flags

| Register | Description |
|----------|-------------|
| 203108   | 0 15        |
| 203109   | 16 31       |
| 203110   | 32 47       |
| 203111   | 48 63       |
| 203112   | 64 79       |
| 203113   | 80 95       |
| 203114   | 96 111      |
| 203115   | 112 127     |
| 203116   | 128 143     |
| 203117   | 144 159     |
| 203118   | 160 175     |

| Register | Description |
|----------|-------------|
| 203119   | 176 191     |
| 203120   | 192 207     |
| 203121   | 208 223     |
| 203122   | 224 239     |
| 203123   | 240 255     |

### 32 combined special flags

| Register | Description |
|----------|-------------|
| 203124   | 2048 2079   |
| 203125   | 2080 2111   |
| 203126   | 2112 2143   |
| 203127   | 2144 2175   |
| 203128   | 2176 2207   |
| 203129   | 2208 2239   |
| 203130   | 2240 2271   |
| 203131   | 2272 2303   |

### 16 combined special flags

| Register | Description |
|----------|-------------|
| 203132   | 2048 2063   |
| 203133   | 2064 2079   |
| 203134   | 2080 2095   |
| 203135   | 2096 2111   |
| 203136   | 2112 2127   |
| 203137   | 2128 2143   |
| 203138   | 2144 2159   |
| 203139   | 2160 2175   |
| 203140   | 2176 2191   |
| 203141   | 2192 2207   |
| 203142   | 2208 2223   |
| 203143   | 2224 2239   |
| 203144   | 2240 2255   |
| 203145   | 2256 2271   |
| 203146   | 2272 2287   |
| 203147   | 2288 2303   |

## Application registers with overlaid flags

| Register | Description |
|----------|-------------|
| 1000000  | 256 287     |
| 1000001  | 288 319     |
| 1000002  | 320 351     |
| 1000003  | 352 383     |
| 1000004  | 384 415     |

| Register | Description |
|----------|-------------|
| 1000005  | 416 447     |
| 1000006  | 448 479     |
| 1000007  | 480 511     |
| 1000008  | 512 543     |
| 1000009  | 544 575     |
| 1000010  | 576 607     |
| 1000011  | 608 639     |
| 1000012  | 640 671     |
| 1000013  | 672 703     |
| 1000014  | 704 735     |
| 1000015  | 736 767     |
| 1000016  | 768 799     |
| 1000017  | 800 831     |
| 1000018  | 832 863     |
| 1000019  | 864 895     |
| 1000020  | 896 927     |
| 1000021  | 928 959     |
| 1000022  | 960 991     |
| 1000023  | 992 1023    |
| 1000024  | 1024 1055   |
| 1000025  | 1056 1087   |
| 1000026  | 1088 1119   |
| 1000027  | 1120 1151   |
| 1000028  | 1152 1183   |
| 1000029  | 1184 1215   |
| 1000030  | 1216 1247   |
| 1000031  | 1248 1279   |
| 1000032  | 1280 1311   |
| 1000033  | 1312 1343   |
| 1000034  | 1344 1375   |
| 1000035  | 1376 1407   |
| 1000036  | 1408 1439   |
| 1000037  | 1440 1471   |
| 1000038  | 1472 1503   |
| 1000039  | 1504 1535   |
| 1000040  | 1536 1567   |
| 1000041  | 1568 1599   |
| 1000042  | 1600 1631   |
| 1000043  | 1632 1663   |
| 1000044  | 1664 1695   |
| 1000045  | 1696 1727   |
| 1000046  | 1728 1759   |
| 1000047  | 1760 1791   |
| 1000047  | 1792 1823   |
| 1000040  | 1824 1855   |
| 1000049  | 1924 1999   |
| 1000050  | 1000 1007   |
| 1000051  | 1000 1919   |
| 1000052  | 1920 1951   |

| Register | Description |
|----------|-------------|
| 1000053  | 1952 1983   |
| 1000054  | 1984 2015   |
| 1000055  | 2016 2047   |

### 10 Maintenance and repairs

### 10.1 Maintenance, repairs and disposal

| Maintenance                             | This device is maintenance-free.<br>Therefore, for the operation of the device no inspection or maintenance are re-<br>quired.                                                                                                    |
|-----------------------------------------|----------------------------------------------------------------------------------------------------|
| Repairs                                 | Defective components could cause dangerous malfunctions and could compro-<br>mise safety.<br>Only the manufacturer is allowed to repair the device.<br>Do not open the device!                                                                                                    |
| Disposal of obso-<br>lete equipment     | The device must be disposed of in accordance with the Environmental Product Declaration EPD. Applicable local environmental directives and regulations must be complied with. This product must be disposed of as waste electronic equipment. Waste packaging material must be recycled or reused. |
|                                         | You can return the device to Jetter AG for disposal.                                                                                                    |
| Modifications and<br>alterations to the | Modifications and alterations to the device and its functions are not allowed. In the case of modifications to the device, any liability is excluded.                                                                                                    |
| device                                  | The original parts are specifically designed for the device. Parts and equipment from other manufacturers must, therefore, not be used.                                                                                                    |
|                                         | Any liability for any damages resulting from the use of non-original parts and equipment is excluded.                                                                                                    |
| 10.2                                    | Storage and shipment                                                                                                    |

Storage When storing the device observe the environmental conditions given in chapter "Technical specifications".

Shipment and The device contains electrostatically sensitive components which can be dampackaging aged if not handled properly. Damages to the device may impair its reliability.

> To protect the device from impact or shock, it must be shipped in its original packaging, or in an appropriate protective ESD packaging. In case of damaged packaging inspect the device for any visible damage, and inform your freight forwarder and the Jetter AG of the damage caused during ship-

> ment. If the device is damaged or has been dropped, it is strictly forbidden to use it.

### 11 Service

### **11.1 Customer service**

Should you have any questions, suggestions, or problems, please don't hesitate to contact our service representatives. To contact them, please call our technical hotline or use the contact form on our homepage:

Technical hotline | Jetter - We automate your success.

You are also welcome to send an e-mail to our technical hotline:

hotline@jetter.de

Please supply the following information when contacting our technical hotline:

- Hardware revision and serial number
   For the hardware revision number, please refer to the nameplate.
- OS version

To determine the operating system version, use the functions of the development environment.

### 12 Spare parts and accessories

NOTICE

#### Inadequate accessories might cause damage to the product

Parts and equipment from other manufacturers might impede the function of the device and cause damage to the product.

Only use accessories recommended by Jetter AG.

### **12.1 Accessories**

# Ordering accessories The accessories are not part of the scope of delivery. Suitable accessories are available from Jetter AG.

| Component                                                       | Item number |
|-----------------------------------------------------------------|-------------|
| EVAL Kit<br>bestehend aus                                       | On request  |
| Cable set 0.25 m                                                |             |
| <ul> <li>Connector boxes with 4 mm banana jacks</li> </ul>      |             |
| Labeling strips JCM-631                                         |             |
| Programming cable 2 m<br>M12/8-pin/X-coded, to RJ45 (Cat5e)     | 60880135    |
| Programming and service cable<br>USB socket and RS-232 to sub-D | 60882337    |

Tab. 48: Accessories

#### 12.1.1 Monitors

| Component                                                                                                | ltem number |
|----------------------------------------------------------------------------------------------------|-------------|
| <b>Display 4.3"</b><br>resolution 480 x 272 wide, buzzer, RAM mount                                      | 10001678    |
| <b>Display 10.1"</b><br>resolution 1024 x 600 wide, PCAP touch, Buzzer, VESA<br>mount                    | 10001679    |
| Connecting cable for 10001678 and 10001679<br>on the JCM-631, length 3 m.                                | 60882820    |
| <b>Connecting cable for 10001678 and 10001679</b><br>on the JCM-631 with angled connector, length 3.5 m. | 60883231    |

Tab. 49: Accessories - Monitors

#### 12.1.2 USB flash drives

| Component                         | ltem number |
|-----------------------------------|-------------|
| USB flash drive, 4 GB             | 60875553    |
| USB flash drive XMORE, 4 GB, XQC8 | 60876836    |
| USB flash drive, 8 GB             | 60881279    |

Tab. 50: Accessories - USB flash drives

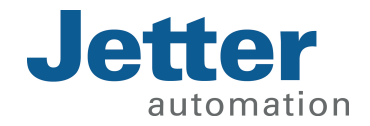

Jetter AG Graeterstrasse 2 71642 Ludwigsburg www.jetter.de

E-mail info@jetter.de Phone +49 7141 2550-0

We automate your success.